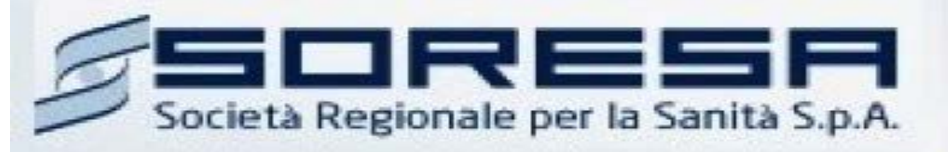

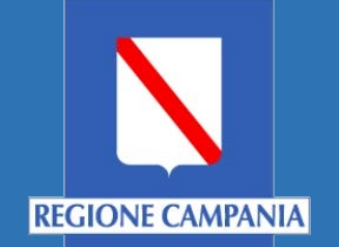

# Sistema Informativo Appalti Pubblici Sanità (SIAPS)

Procedura per domanda di ammissione ad un Albo Lavori Pubblici

> Manuale per Operatori Economici Rev. 00 del 05.03.2018

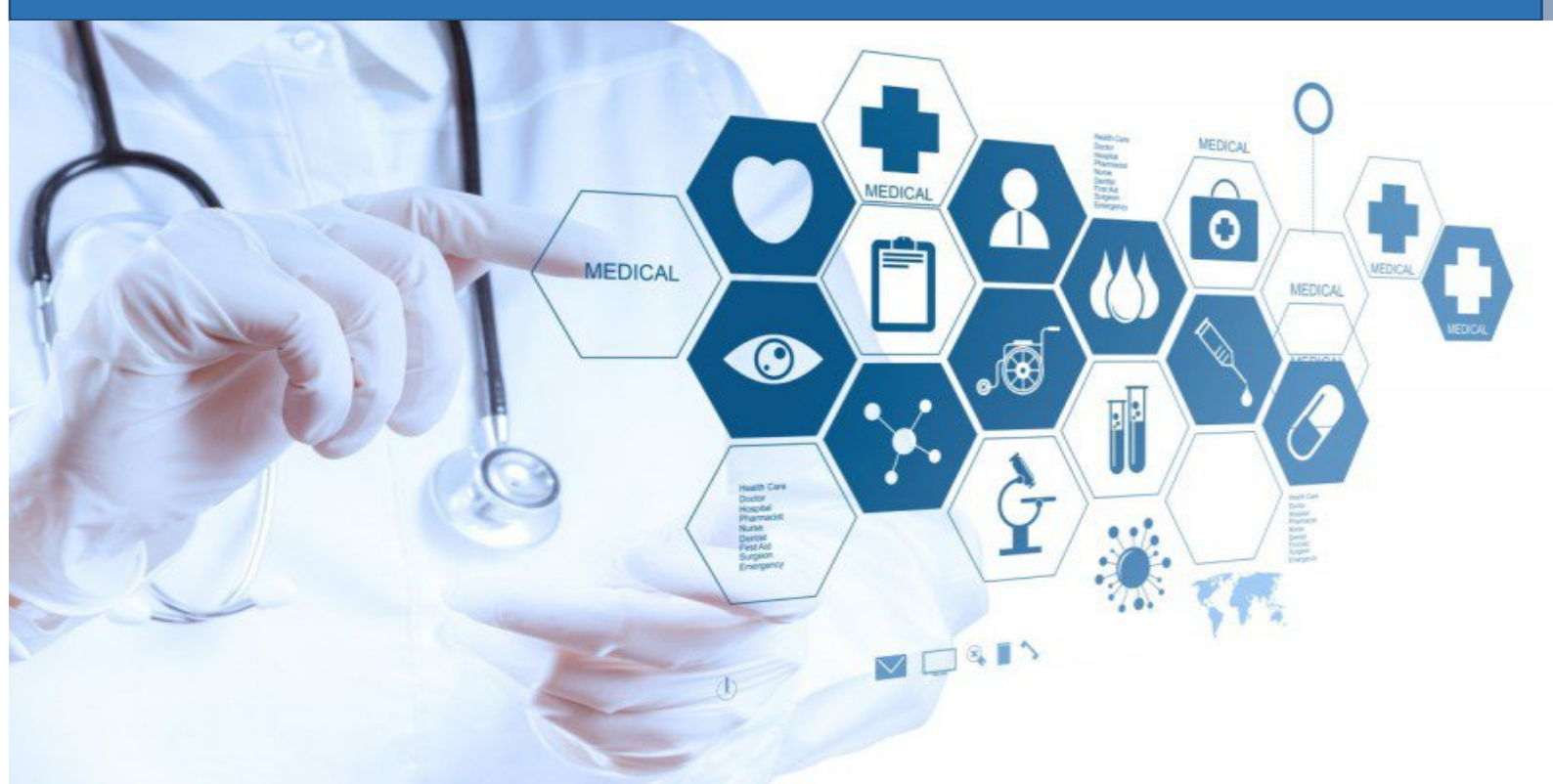

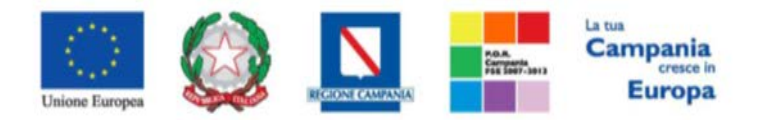

"Progettazione, realizzazione e manutenzione del Sistema Informativo Appalti Pubblici Sanità (SIAPS)"

# Sommario

| Requisiti tecnici                                                        |  |
|--------------------------------------------------------------------------|--|
| Accesso all'Area personale                                               |  |
| Compilazione domanda di ammissione ad un Albo Lavori                     |  |
| Esito della Richiesta                                                    |  |
| Risposta ad una richiesta integrazione                                   |  |
| Invio di un Quesito alla Stazione Appaltante                             |  |
| Ricezione della risposta della Stazione Appaltante ad un quesito inviato |  |
| Consultazione Avvisi                                                     |  |
| Comunicazioni Ricevute dalla Stazione Appaltante                         |  |
| Comunicazioni bloccanti                                                  |  |

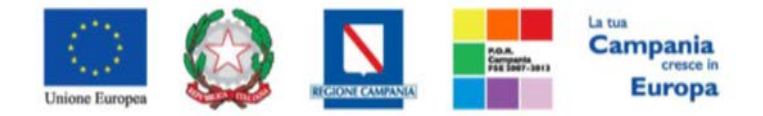

"Progettazione, realizzazione e manutenzione del Sistema Informativo Appalti Pubblici Sanità (SIAPS)"

# Requisiti tecnici

Per una domanda di ammissione ad un Albo Lavori è indispensabile:

- 1. la previa registrazione al Portale;
- 2. il possesso e l'utilizzo di firma digitale in corso di validità, rilasciata da Enti accreditati presso il CNIPA/ DigitPA/Agenzia per l'Italia Digitale;
- 3. la seguente dotazione tecnica minima:
  - a) **Requisiti minimi di sistema:** PC con sistema operativo Windows 7 o superiore, MAC OS X Tiger 1.4.11;
  - b) **Requisiti minimi per la connessione ad Internet:** Accesso al Portale via browser tramite Internet Service Provider. E' consigliato un collegamento di tipo ADSL;
  - c) Requisiti del browser: per utilizzare correttamente le funzioni del Portale, è indispensabile disporre di uno dei seguenti browser nelle versioni indicate: Microsoft Internet Explorer 9.0 e successive, Firefox 48 e successive, o Safari 3.2.1(4525.27.1).
  - d) Si richiede l'abilitazione dei cookies: per le istruzioni fare riferimento alle specifiche funzionali di ciascun browser
  - e) Si richiede la possibilità di salvare documenti crittografati su disco;
  - f) Risoluzione: Il portale è ottimizzato per la risoluzione minima 1024x768;
  - g) Blocco dei popup disattivato;
  - h) Disattivare Barre particolari (ES. Toolbar: yahoo, google, etc.);
  - i) Software normalmente utilizzati per l'editing e la lettura dei documenti tipo.
- 4. Si evidenziano di seguito le seguenti prescrizioni vincolanti per ciascun fornitore:
  - o non utilizzare file nel cui nome siano presenti accenti, apostrofi e caratteri speciali;
  - non utilizzare file presenti in cartelle nel cui nome siano presenti accenti, apostrofi e caratteri speciali;
  - utilizzare nomi brevi e senza accenti, apostrofi e caratteri speciali per nominare i documenti inviati o creati tramite il portale.
  - non eseguire la lavorazione e/o la sottomissione di una qualsiasi procedura (offerte, istanze, comunicazioni, ecc) utilizzando lo stesso account in più sessioni contemporanee ( ad esempio PC differenti , pagine internet aperte contemporaneamente, ecc.)

Si invita altresì a verificare sul portale www.soresa.it, nella sezione dedicata alla procedura in esame, la presenza di eventuali chiarimenti di ordine tecnico.

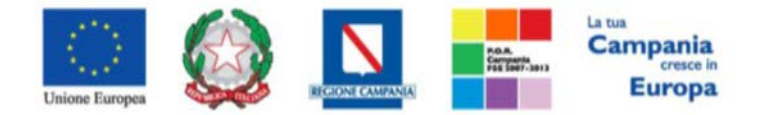

"Progettazione, realizzazione e manutenzione del Sistema Informativo Appalti Pubblici Sanità (SIAPS)"

Accesso all'Area personale

Per accedere all'Area Personale gli operatori economici concorrenti devono seguire la seguente procedura:

- 1. (Se non già in possesso dei codici di accesso) registrarsi al Portale seguendo la procedura descritta nel manuale "Manuale sulla Registrazione e Accesso Utenti OE" accessibile all'indirizzo <u>www.soresa.it/Pagine/Registrazione.aspx</u>.
- 2. (Se già in possesso dei codici di accesso) accedere al Portale www.soresa.it, cliccare sulla voce LOGIN in alto, inserire la coppia di valori (username e password) creati in fase di registrazione e cliccare su ENTRA per visualizzare la propria Area Personale.
- 3. In alternativa è possibile accedere attraverso le proprie credenziali SPID seguendo la procedura descritta nel manuale "Manuale sulla Registrazione e Accesso Utenti OE" accessibile all'indirizzo <u>www.soresa.it/Pagine/Registrazione.aspx</u>.

## Compilazione domanda di ammissione ad un Albo Lavori

In questa sezione sarà mostrata la procedura relativa all'invio di una domanda di ammissione ad un Albo Lavori. A tal proposito, dopo aver eseguito l'accesso alla piattaforma attraverso l'Area Privata del sito www.soresa.it, cliccare sulla voce **Servizi E-Procurement** nel menu a sinistra e individuare la sezione intitolata "**Abilitazione Lavori Pubblici**".

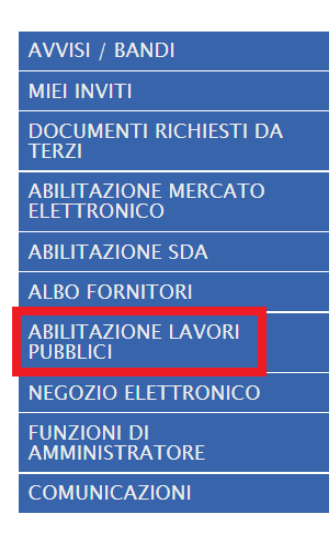

Per visualizzare l'elenco dei Bandi pubblicati selezionare la voce "Bandi Lavori Pubblicati".

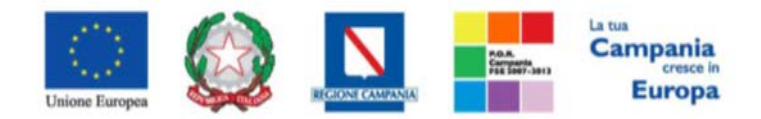

"Progettazione, realizzazione e manutenzione del Sistema Informativo Appalti Pubblici Sanità (SIAPS)"

AVVISI / BANDI MIEI INVITI DOCUMENTI RICHIESTI DA TERZI ABILITAZIONE MERCATO ELETTRONICO ABILITAZIONE SDA ALBO FORNITORI ALBO FORNITORI ABILITAZIONE LAVORI PUBBLICI BANDI LAVORI PUBBLICATI BANDI LAVORI A CUI STO PARTECIPANDO NEGOZIO ELETTRONICO FUNZIONI DI AMMINISTRATORE COMUNICAZIONI

Verrà mostrata la seguente griglia contenente tutti gli Albi Lavori pubblicati.

🍃 | Società Regionale per la Sanità S.p.A. > SORESA

| AVVISI / BANDI                         |               |              |                |                      |                  |                  |
|----------------------------------------|---------------|--------------|----------------|----------------------|------------------|------------------|
| MIEI INVITI                            | Abilitaz      | zione l      | _avori Pubb    | olici   Bandi La     | avori Pubblicati |                  |
| DOCUMENTI RICHIESTI DA<br>TERZI        | N Righe       | Stampa       | Esporta in yls | Randi lavori scaduti |                  |                  |
| ABILITAZIONE MERCATO<br>ELETTRONICO    | Descrizione E | <u>Breve</u> |                | bundi lavon scadati  | <u>Scadenza</u>  | Dettaglio        |
| ABILITAZIONE SDA                       | manuale albo  | lavori       |                |                      | 05/03/2022 00:00 | ₽ <u> – Vedi</u> |
| ALBO FORNITORI                         |               |              |                |                      |                  |                  |
| ABILITAZIONE LAVORI<br>PUBBLICI        |               |              |                |                      |                  |                  |
| BANDI LAVORI PUBBLICATI                |               |              |                |                      |                  |                  |
| BANDI LAVORI A CUI STO<br>PARTECIPANDO |               |              |                |                      |                  |                  |
| NEGOZIO ELETTRONICO                    |               |              |                |                      |                  |                  |
| FUNZIONI DI<br>AMMINISTRATORE          |               |              |                |                      |                  |                  |
| COMUNICAZIONI                          |               |              |                |                      |                  |                  |

Per visualizzare i dettagli di un bando istitutivo, cliccare l'icona - Vedi; apparirà la schermata con tutti i dettagli riferiti al bando:

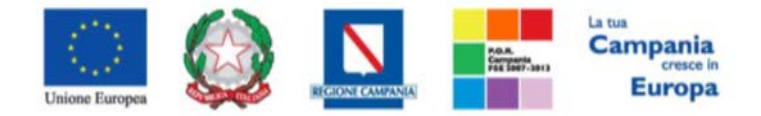

#### "Progettazione, realizzazione e manutenzione del Sistema Informativo Appalti Pubblici Sanità (SIAPS)"

Bando Istitutivo Lavori Pubblici

📇 Stampa

Iscrizione

| SoReSa SPA                      |                     |                 |
|---------------------------------|---------------------|-----------------|
| Bando - Dettagli                | 0                   |                 |
| Oggetto.                        | manuale albo lavori |                 |
| Protocollo:                     |                     |                 |
| Rispondere Dal:                 | 05/03/2018 09:21:00 |                 |
| Presentare Le Istanze Entro II. | 05/03/2022 00:00:00 |                 |
|                                 | DESCRIZIONE         | ALLEGATO        |
| Documentazione:                 | Regolamento         | Regolamento.pdf |
| Note:                           |                     |                 |
|                                 |                     |                 |

Chiarimenti Per inviare un quesito sulla procedura clicca qui

Per compilare la domanda di ammissione all'Albo Lavori cliccare in alto sul tasto Iscrizione.

### **Iscrizione**

Il sistema mostrerà la scheda di domanda di ammissione all'Albo Lavori: <u>quest'ultima dovrà essere compilata in</u> <u>tutte le sue parti, inserendo le informazioni necessarie richieste.</u>

Ecco cosa verrà visualizzato:

| onnar                                                                           | nda di An                                                        | nmissione all                                                                   | 'Albo dei Fornito                                                                                            | ori Lavori                   |                         |                            |            |                |
|---------------------------------------------------------------------------------|------------------------------------------------------------------|---------------------------------------------------------------------------------|----------------------------------------------------------------------------------------------------|------------------------------|-------------------------|----------------------------|------------|----------------|
| Salva                                                                           | Invia Asseg                                                      | jna a Anteprima S                                                               | Stampa Documenti Colle                                                                                       | e <mark>gati</mark> Preceder | nte <mark>Chiudi</mark> |                            |            |                |
| tente                                                                           |                                                                  | Tito                                                                            | olo documento                                                                                                |                              | Regist                  | ro di <mark>Sistema</mark> | Data invio | Fase           |
|                                                                                 |                                                                  | Do                                                                              | omanda di Ammissione                                                                                         |                              |                         |                            |            | In lavorazione |
| tente In Cai                                                                    | rico                                                             |                                                                                 |                                                                                                    |                              | Protoc                  | ollo                       | Data Prot. | Data scadenza  |
| SOTTOSC                                                                         | "Cognome                                                         | "Codice Fiscale                                                                 |                                                                                                    |                              |                         |                            |            |                |
| lato a ( Cli                                                                    | icca l'icona sott                                                | ostante per scegliere                                                           | la località geografica )                                                                                     |                              |                         |                            |            |                |
| lato a <i>( Cl</i>                                                              | icca l'icona sott<br>ato                                         | ostante per scegliere<br>*Provi                                                 | la località geografica )<br>incia                                                                            | *Comune                      | *1                      |                            |            |                |
| lato a (CA                                                                      | <i>icca l'icona sott</i><br>ato<br>lia                           | ostante per scegliere<br>*Provi<br>Napol                                        | la località geografica )<br>incia<br>li                                                                      | *Comune<br>Napoli            | * <b>il</b><br>01/      | 01/1980                    |            |                |
| lato a (CA<br>Sta<br>Ital<br>Telefono<br>28183232323                            | icca l'icona sott<br>ato<br>lia<br>?                             | ostante per scegliere<br>"Provi<br>Napol<br>elefono 2                           | <i>la località geografica )</i><br>Incia<br>It                                                               | *Comune<br>Napoli            | * <b>ii</b><br>01/      | 01/1980                    |            |                |
| Nato a (C).<br>(C) *sta<br>ital<br>Telefono<br>0818323232<br>lesidente a        | icca l'icona sott<br>ato<br>la<br>2<br>a ( Clicca l'icona        | ostante per sceghere<br>"Provi<br>Napol<br>elefono 2<br>a sotlostante per sceg  | la località geografica )<br>incia<br>lu<br>juni di la località geografica )                                  | * <b>Comune</b><br>Napoli    | * <b>d</b><br>01/       | 01/1980                    |            |                |
| Nato a (C)<br>C "Sta<br>Ital<br>Telefono<br>D818323232<br>tesidente a<br>C "Sta | icca l'icona sott<br>ato<br>la<br>2<br>a ( Clicca l'icon.<br>ato | tostante per sceghere<br>"Provi<br>Napol<br>elelono 2<br>a sottostante per sceg | <i>la località geografica )</i><br>incia<br>li<br>li<br>gliere la località geografica )<br><b>"Provincia</b> | *Comune<br>Napoli            | *d<br>01/               | 01/1980                    |            |                |

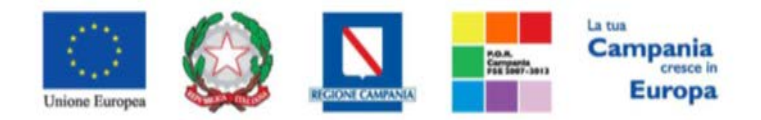

## "Progettazione, realizzazione e manutenzione del Sistema Informativo Appalti Pubblici Sanità (SIAPS)"

| *In qualità di (Carica Sociale) La dichiarazione o<br>procura speciale o altra idonea documentazione<br>Seleziona *                        | leve essere effettuata da<br>da cui trae i poteri di fir             | un legale rappresentani<br>ima               | te, da un procuratore speciale/                            | generale o da un curatore fallim                            | entare autorizzato. In quest'ultimo o                           | aso deve essere fornito dall'impresa la                             |
|----------------------------------------------------------------------------------------------------|----------------------------------------------------------------------|----------------------------------------------|------------------------------------------------------------|-------------------------------------------------------------|-----------------------------------------------------------------|---------------------------------------------------------------------|
| (Se procuratore) Giusta procura per notalo                                                                                                 |                                                                      |                                              | del                                                        |                                                             |                                                                 |                                                                     |
|                                                                                                    |                                                                      |                                              |                                                            |                                                             |                                                                 |                                                                     |
| Numero Rep. Raccolta Numero                                                                                                    |                                                                      |                                              |                                                            |                                                             |                                                                 |                                                                     |
| "Della Società (Denominazione)                                                                                                    |                                                                      |                                              |                                                            |                                                             |                                                                 |                                                                     |
|                                                                                                    |                                                                      |                                              |                                                            |                                                             |                                                                 |                                                                     |
| "Iscritta presso la Camera di Commercio di                                                                                                 |                                                                      | "con il numero;<br>6754                      |                                                            |                                                             |                                                                 |                                                                     |
| *Codice Fiscale Ditta *P Iva                                                                                                    |                                                                      |                                              |                                                            |                                                             |                                                                 |                                                                     |
| Con sede legale in ( Clicca l'icona sottos                                                                                                 | tante per scegliere la                                               | località geografica ;                        | e.                                                         |                                                             |                                                                 |                                                                     |
| Stato                                                                                                    | *Provincia                                                           |                                              | *Comune                                                    |                                                             |                                                                 |                                                                     |
| Tidha Italia                                                                                                    | rom-Cesena                                                           |                                              | Treddzib                                                   |                                                             |                                                                 |                                                                     |
| "Via                                                                                                    |                                                                      | "C.a.p.<br>43577                             |                                                            |                                                             |                                                                 |                                                                     |
| "Telefono (1) Telefono (2) "Fax                                                                                                    | E-mail                                                               | PEC                                          |                                                            |                                                             |                                                                 |                                                                     |
| 3456 456                                                                                                    | 3 pakoo                                                              | 82∉libero.it                                 |                                                            |                                                             |                                                                 |                                                                     |
| i sensi e per gli effetti dell'art. 76 D.P.R.<br>Ionché in caso di esibizione di atti conter<br>mpresa decadrà dai benefici per i guali la | 445/2000, consapev<br>ienti dați non più cor<br>stessa è rilasciata. | ole della responsabi<br>rispondenti a verità | lità e delle conseguenze ci<br>e consapevole, altresì, che | vili e penali previste in caso<br>qualora emerga la non ver | di dichiarazioni mendaci e/o<br>dicità del contenuto della pres | formazione od uso di atti falsi,<br>ente dichiarazione la scrivente |
|                                                                                                    |                                                                      |                                              | DICHIARA                                                   | N .                                                         |                                                                 |                                                                     |
| a) di aver preso visione, di conoscere e di                                                                                                | accettare le clausole                                                | e comunque l'interd                          | o contenuto del Regolamen                                  | to per l'ammissione all'Alb                                 | o Fornitori Lavori:                                             | a di tutta la documentazione                                        |
| inerente la richiesta di ammissione prese                                                                                                  | nte sul Sito <u>http://ww</u>                                        | ww.soresa.it:                                |                                                            | n so.ke.sa. s.p.A., pubblica                                | to in data 03/03/2016                                           | e di tutta la documentazione                                        |
| ) che l'Impresa è iscritta (Selezionare II p                                                                                               | ounto relativo alla pro                                              | opria situazione)                            |                                                            |                                                             |                                                                 |                                                                     |
| (nel caso di concorrenti cittadini italia)                                                                                                 | ni o di altro Stato me                                               | mbro residenti in Ita                        | lia).                                                      |                                                             |                                                                 |                                                                     |
| nel registro delle imprese della C                                                                                                    | amera di Commercio                                                   | ovvero nel registro                          | delle commissioni provinc                                  | ali per l'artigianato di                                    |                                                                 | D6.                                                                 |
| la/le seguente/i attività                                                                                                    |                                                                      |                                              |                                                            |                                                             |                                                                 |                                                                     |
|                                                                                                    |                                                                      |                                              |                                                            |                                                             |                                                                 |                                                                     |
|                                                                                                    |                                                                      |                                              |                                                            |                                                             |                                                                 |                                                                     |
| e che i dati dell'iscrizione sono i                                                                                                    | seguenti                                                             |                                              |                                                            |                                                             |                                                                 |                                                                     |
| numero di iscrizione 6754                                                                                                    |                                                                      |                                              |                                                            |                                                             |                                                                 |                                                                     |
|                                                                                                    |                                                                      |                                              |                                                            |                                                             |                                                                 |                                                                     |
| data di iscrizione                                                                                                    |                                                                      |                                              |                                                            |                                                             |                                                                 |                                                                     |
| • forma giuridica Società per azio                                                                                                    | ni                                                                   |                                              |                                                            |                                                             |                                                                 |                                                                     |
| • sede                                                                                                    |                                                                      |                                              |                                                            |                                                             |                                                                 |                                                                     |
| Owern                                                                                                    |                                                                      |                                              |                                                            |                                                             |                                                                 |                                                                     |
|                                                                                                    |                                                                      |                                              |                                                            |                                                             |                                                                 |                                                                     |
| <ul> <li>nel registro delle commissioni pri</li> </ul>                                                                                     | ovinciali per l'artigian                                             | nato di                                      |                                                            |                                                             | , o presso i competenti ordii                                   | ai professionali                                                    |
| (nel caso di concorrenti di altro Stato                                                                                                    | membro non resider                                                   | nti in Italia):                              |                                                            |                                                             |                                                                 |                                                                     |
| presso uno dei registri professior                                                                                                    | iali o commerciali di                                                | cui all'allegato XVI d                       | iel D.Lgs. 50/2016 e s.m.i.                                | (da ora Codice), secondo l                                  | a legislazione nazionale di app                                 | artenenza.                                                          |
| c) che i soggetti di cui all'art. 80, co. 3, d<br>alla propria situazione).                                                                | el <i>Codice</i> , nei contro                                        | nti dei quali si applio                      | cano le cause di esclusione                                | previste dai commi 1 e 2 c                                  | lel medesimo articolo, ed in pa                                 | rticolare (Selezionare il punto relativo                            |
| 📋 in caso di ditta individuale: il tito                                                                                                    | lare ed eventuale dire                                               | ettore tecnico;                              |                                                            |                                                             |                                                                 |                                                                     |
| 📄 in caso di società in nome collett                                                                                                    | ivo: tutti i soci ed eve                                             | entuale direttore tecr                       | nico;                                                      |                                                             |                                                                 |                                                                     |
| 🍵 in caso di società in accomandita                                                                                                    | semplice: tutti i soci                                               | i accomandatari ed e                         | ventuale direttore tecnico,                                |                                                             |                                                                 |                                                                     |
| 🍵 in caso di altre società o consorz                                                                                                    | t.                                                                   |                                              |                                                            |                                                             |                                                                 |                                                                     |
| <ul> <li>dei membri del consiglio di amm</li> </ul>                                                                                        | inistraziona cui sia st                                              | tata conferita la lega                       | la ranoracantanza, ivi com                                 | proci institori o procuratori                               | annorali:                                                       |                                                                     |
| dei membri degli organi con note                                                                                                    | ri di direzione o di v                                               | igilanza o dei sogge                         | tti muniti di noteri di rann                               | resentanza, di direzione o c                                | i controllo:                                                    |                                                                     |
| del direttore tecnico                                                                                                    |                                                                      | ignatiza o dei sogge                         | a manufa poten a rapp                                      | contained, or uncertaine of                                 | controllor,                                                     |                                                                     |
| <ul> <li>del socio unico persona fisica, ov</li> </ul>                                                                                     | vero del socio di ma                                                 | ogioranza in caso di                         | società con meno di quatt                                  | ro soci:                                                    |                                                                 |                                                                     |
| ė/sono:                                                                                                    |                                                                      | 10                                           |                                                            |                                                             |                                                                 |                                                                     |
|                                                                                                    |                                                                      |                                              |                                                            |                                                             |                                                                 |                                                                     |
| Inserisci Una Riga                                                                                                    |                                                                      |                                              |                                                            |                                                             |                                                                 |                                                                     |
| El Nome Cognome                                                                                                    | Comupe                                                               | Nascita Data                                 | Codice Carica                                              | Residenza Detta                                             | oliata                                                          | Cessato                                                             |
|                                                                                                    |                                                                      | Mascit                                       | riscare                                                    |                                                             |                                                                 |                                                                     |

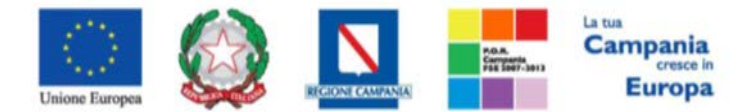

#### "Progettazione, realizzazione e manutenzione del Sistema Informativo Appalti Pubblici Sanità (SIAPS)"

Nota bene. Nel caso di società diverse dalle società in nome collettivo e dalle società in accomandita semplice, nelle quali siano presenti due soli soci, ciascuno in possesso del cinquanta per cento della partecipazione, le dichiarazioni relative al possesso dei requisiti generali, di cui all'art. 80, del Codice, devono essere rese da entrambi i soci;

Nota bene. Spuntare il box "Cessato" della tabella precedente per i soggetti, tra quelli di cui sopra, cessati dalla carica nell'anno antecedente la data di pubblicazione del bando di gara (nel caso nell'anno antecedente la data di pubblicazione del bando si siano verificate operazioni di cessione/affitto di azienda o di ramo di azienda ovvero fusione o incorporazione, devono considerarsi soggetti cessati dalla carica nell'anno antecedente alla data di pubblicazione del bando i soggetti che hanno operato presso la società incorporata, fusasi o che ha ceduto l'azienda nell'ultimo anno antecedente la data di pubblicazione del bando di gara);

d) (Selezionare il punto relativo alla propria situazione);

per NESSUNO dei soggetti di cui all'art. 80, comma 3, del Codice, indicati nella tabella precedente, sussistono le cause di esclusione di cui all'art. 80, co. 1 e 2, del Codice (condanna con sentenza definitiva o decreto penale di condanna divenuto irrevocabile o sentenza di applicazione della pena su richiesta ai sensi dell'articolo 444 del codice di procedura penale per uno dei reati di cui all'art. 80, co. 1, ed (Codice, nonché cause di escadenza, di sospensione o di divieto previste dall'articolo 67 del decreto legislativo 6 settembre 2011, n. 159 o in un tentativo di infiltrazione mafiosa di cui all'art.colo 84, comma 4, del medesimo decreto);

Ovvero

| dichiara che nei confronti dei seguenti soggetti, di cui all'art. 80, co. 3, del Codice, sussistono i motivi di esclusione di cui all'ar                                                                                                    | l'art. 80, commi 1 e 2, del <i>Codice</i> di seguito indicati:                                                                                                    |
|----------------------------------------------------------------------------------------------------|----------------------------------------------------------------------------------------------------|
| Inserisci Una Riga                                                                                                    |                                                                                                    |
| EL Nome Cognome Codice Sentenza Definitiva/Decreto Penale Irrevocabile/Misura Interdittiva                                                                                                    |                                                                                                    |
|                                                                                                    |                                                                                                    |
| In tal caso, l'operatore economico fornisce, come risultante dalla documentazione allegata (Allegare tale documentazione nella sez<br>dimostrazione della non applicabilità della causa di esclusione ai sensi dell'art. 80, co. 3, ult. periodo e/o dell'art. 80, co. 7;                                                                                                    | sezione ULTERIORE DOCUMENTAZIONE ), elementi utili ai fini della                                                                                                    |
| e) che, ai sensi dell'art. 80, co. 4, del Codice (Selezionare il punto relativo alla propria situazione).                                                                                                    |                                                                                                    |
| I'Impresa NON ha commesso gravi violazioni, definitivamente accertate, rispetto agli obblighi relativi al pagamento delle impos<br>italiana o dello Stato dove è stabilita l'Impresa;                                                                                                    | oste e tasse o dei contributi previdenziali, secondo la legislazione                                                                                                    |
| Nota Bene. Costituiscono violazioni gravi quelle riportate dallo stesso art. 80, co. 4, del Codice e violazioni definitivamente accerta art. 80, co. 4, del Codice.                                                                                                    | tate quelle per le quali si verificano le condizioni riportate dallo stesso                                                                                                    |
| <ul> <li>l'Impresa, pur avendo commesso gravi violazioni, definitivamente accertate, rispetto agli obblighi relativi al pagamento delle in<br/>obblighi pagando o impegnandosi in modo vincolante a pagare le imposte o i contributi previdenziali dovuti, compresi eventua<br/>formalizzato prima della presentazione della presente domanda;</li> </ul>                                                                                                    | imposte e tasse o dei contributi previdenziali, ha ottemperato ai suoi<br>uali interessi o multe, ed il suddetto pagamento o impegno è stato                                                                                                    |
| 0 che, ai sensi dell'art. 80. co. 5. lett. a) del Codice. (Selezionare il nunto relativo alla propria situazione)                                                                                                    |                                                                                                    |
| <ul> <li>NON sono presenti infrazioni debitamente accertate alle norme in materia di salute e sicurezza sul lavoro nonché agli obblighi<br/>ambientale, sociale e del lavoro stabiliti dalla normativa europea e nazionale, dai contratti collettivi o dalle disposizioni interna.</li> </ul>                                                                                                    | hi di cui all'articolo 30, comma 3, del <i>Codice</i> (ossia norme in materia<br>nazionali elencate nell'allegato X);                                                                                                    |
| Owero                                                                                                    |                                                                                                    |
| Sono presenti le infrazioni debitamente accertate alle norme in materia di salute e sicurezza sui lavoro nonche agli obblighi di<br>ambientate, sociale e del lavoro stabiliti dalla normativa europea e nazionale, dai contratti collettivi o dalle disposizioni interna.<br>Allegare tale documentazione nella sezione ULTERIORE DOCUMENTAZIONE ) la cui gravità dovrà essere valutata dalla Stazione J                                                                                                    | II cui all'articolo 30, comma 3, del <i>Codice (ossia norme in materia nazionali elencate nell'allegato X)</i> riportate nel documento allegato (<br>e Appaltante;                                                                                                    |
| g) che, ai sensi dell'art. 80, co. 5, lett. b), del Codice, (Selezionare il punto relativo alla propria situazione).                                                                                                    |                                                                                                    |
| 🔋 l'Impresa NON si trova in stato di fallimento, di liquidazione coatta o di concordato preventivo e che nei propri riguardi non è i                                                                                                    | è in corso un procedimento per la dichiarazione di una di tali situazion                                                                                                    |
| Ovvero                                                                                                    |                                                                                                    |
| I'Impresa ha depositato il ricorso per l'ammissione alla procedura di concordato preventivo con continuità aziendale, di cui all'a<br>autorizzata alla partecipazione a procedure per l'affidamento di contratti pubblici dal Tribunale di<br>                                                                                                    | il'art. 186-bis del R.D. 16 marzo 1942, n. 267, e di essere stata<br>con provvedimento n. del                                                                                                    |
|                                                                                                    |                                                                                                    |
| Owero                                                                                                    |                                                                                                    |
| I'Impresa si trova in stato di concordato preventivo con continuità aziendale, di cui all'art. 186-bis del R.D. 16 marzo 1942, n. del , e che è stata autorizzata, ai sensi dell'ar                                                                                                    | <ol> <li>267, giusto decreto del Tribunale di<br/>'art. 110, co. 3, D.Lgs. 50/2016, alla partecipazione a procedure per</li> </ol>                                                                                                    |
| l'affidamento di contratti pubblici dal Tribunale di                                                                                                    | del . In tale ipotesi il concorrente dovrà                                                                                                    |
| presentare in gara una relazione di un professionista in possesso dei requisiti di cui all'articolo 67, co. 3, lettera d), del R.D. 16 ragionevole capacità di adempimento del contratto.                                                                                                    | 16 marzo 1942, n. 267, che attesti la conformità al piano e la                                                                                                    |
| Ovvero                                                                                                    | niusto decreto del Tribunale di                                                                                                    |
| n. del , e che il curatore è stato autorizzato, ai se                                                                                                    | ii sensi dell'art. 110, co. 3, D.Lgs. 50/2016, alla partecipazione a                                                                                                    |
| procedure per l'affidamento di contratti pubblici dal Tribunale di con provvedimen                                                                                                    | ento n. del .                                                                                                    |
| Nelle due precedenti ipotesi di Impresa fallita autorizzata all'esercizio provvisorio ovvero di Impresa in concordato con continuità a<br>Gelezionare il punto relativo alla propria situazione).                                                                                                    | <u>aziendale</u> , indicare se l'ANAC, ai sensi dell'art. 110, co. 5, del <i>Codice</i>                                                                                                    |
| HA;                                                                                                    |                                                                                                    |
| Owero                                                                                                    |                                                                                                    |
| NON ha                                                                                                    |                                                                                                    |
| subordinato la partecipazione alla necessita che il curatore o l'impresa in concordato si avvalgano di un altro operatore in possesso<br>economica, nonché di certificazione, richiesti per l'affidamento dell'appalto, che si impegni nei confronti dell'impresa concorrente e<br>contratto, le risorse necessarie all'esecuzione dell'appalto e a subentrare all'impresa ausiliata nel caso in cui questa nel corso della<br>ragione più in grado di dare regolare esecuzione all'appalto o alla concessione. Nel caso l'ANAC abbia subordinato la partecipazion<br>requisiti di altro soggetto, a pena di esclusione, devono essere rilasciate le dichiarazioni di cui agli allegati al Disciplinare, apposta                                                                                                    | .so dei requisiti di carattere generale, di capacita finanziaria, tecnica,<br>e e della stazione appattante a mettere a disposizione, per la durata de<br>la gara, ovvero dopo la stipulazione del contratto, non sia per qualsias<br>one dell'impresa fallita o in concordato alla necessità di avvalersi dei<br>itamente compilati e pubblicati; |
| h) che, ai sensi dell'art. 80, co. 5, lett. c), del Codice, (Selezionare il punto relativo alla propria situazione):                                                                                                    |                                                                                                    |
| I'Impresa NON ha commesso illeciti professionali;                                                                                                    |                                                                                                    |
| ovvero                                                                                                    | operatore economico deve essere valutata dalla Stazione Appaltante                                                                                                    |
| <ul> <li>Interview and some source of the source of th</li></ul> | re, tra quelle previste all'art. 80, co. 5, lett. c), secondo periodo (                                                                                                    |

Inoltre (dichiarazione eventuale, selezionare il box successivo ove si intenda rilasciare la relativa dichiarazione ed inserire nella successiva tabella i riferimenti dei soggetti interessati)

dichiara Al fine di valutare l'eventuale grave illecito professionale previsto dall'art. 80, co. 5, lett. c), così come indicato dalle Linee Guida ANAC n. 6 (Deliberazione del Consiglio n. 1008/2017) che i seguenti soggetti, di cui all'art. 80, co. 3, del Codice, hanno riportato condanne non definitive per reati tali da rendere dubbia l'integrità del soggetto, intesa come moralità professionale, o la sua affidabilità, intesa come reale capacità tecnico professionale, riportati, a titolo esemplificativo, al par. Il della Linee Guida ANAC n. 6:

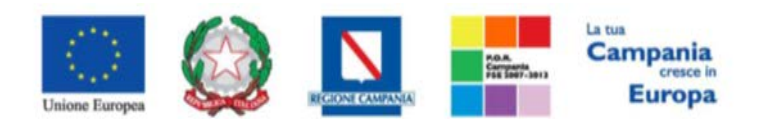

## "Progettazione, realizzazione e manutenzione del Sistema Informativo Appalti Pubblici Sanità (SIAPS)"

| Inserisci Un                                         | ia Riga                                                                     |                                                                                                 |                                                                                                    |                                                                                                    |                                                                                                    |                                                                                       |                                                                                                    |                                     |
|------------------------------------------------------|-----------------------------------------------------------------------------|-------------------------------------------------------------------------------------------------|----------------------------------------------------------------------------------------------------|----------------------------------------------------------------------------------------------------|----------------------------------------------------------------------------------------------------|---------------------------------------------------------------------------------------|----------------------------------------------------------------------------------------------------|-------------------------------------|
| El Non                                               | ne                                                                          | Содпоте                                                                                         | Codice<br>Fiscale Condanne NO                                                                                                    | N Passate In Giudicato (Specifi                                                                                            | icare)                                                                                                    |                                                                                       |                                                                                                    |                                     |
| i) che, ai s<br>divieto di c                         | ensi dell'art. 80,<br>contrarre con la                                      | co. 5, lett. f), del <i>Co</i><br>pubblica amministra                                           | <i>dice</i> , l'Impresa NON è stata s<br>zione, compresi i provvedim                                                                      | oggetta alla sanzione interd<br>enti interdittivi di cui all'art.                                                          | ittiva di cui all'art. 9, comma<br>14 del D.L. 81/2008 e s.m.i.                                                     | 2, lett. c) del D.Lgs. 231/2                                                          | 2001 o ad altra sanzione che com                                                                              | orta il                             |
| j) che, ai s<br>procedure                            | di gara e negli a                                                           | co. 5, lett. f-ter), l'I<br>Affidamenti di subap                                                | mpresa NON e iscritta nel ca:<br>palti;                                                                                                   | sellario informatico tenuto d                                                                                              | all'Osservatorio dell'ANAC po                                                                                       | er aver presentato false dio                                                          | hiarazioni o falsa documentazion                                                                              | e nelle                             |
| k) che, ai s<br>o falsa doo                          | sensi dell'art. 80<br>cumentazione ai                                       | , co. 5, lett. g), nei c<br>fini del rilascio dell'                                             | onfronti dell'Impresa NON ri<br>attestazione di qualificazione                                                                            | sulta attualmente l'iscrizione<br>;;                                                                                       | e nel casellario informatico te                                                                                     | nuto dall'Osservatorio dell                                                           | 'ANAC per aver presentato false d                                                                             | ichiarazioni                        |
| I) che, ai se<br>I'lr<br>Ovvero                      | ensi dell'art. 80,<br>mpresa NON ha<br>o                                    | co. 5, lett. h), <i>(Selea</i>                                                                  | ionare il punto relativo alla p<br>testazione fiduciaria posto d                                                                          | propria situazione).<br> all'art.17 della legge 19/3/1                                                                     | 990 n. 55;                                                                                                    | un anno dat definitivo acc                                                            | esterente della vielazione e sta                                                                              | in coni                             |
| ca                                                   | so, la violazione                                                           | medesima è stata ri                                                                             | mossa;                                                                                                    | t. 17 dena legge 19/03/199                                                                                                 | o n. 55, eu e nascorso più u                                                                                        | i un anno dai demittivo acc                                                           | ertamento dena violazione e che,                                                                              | in ogni                             |
| m) che, ai<br>I'Ir<br>da<br>Ovvero                   | sensi dell'art. 80<br>mpresa NON è so<br>a 15 a 35 dipend<br>o              | ), co. 5, lett. i), <i>(Sele</i><br>oggetta agli obblighi<br><i>enti qualora non abi</i>        | zionare il punto relativo alla ,<br>di assunzioni obbligatorie d<br>jia effettuato nuove assunzio                                         | propria situazione).<br>i cui alla legge n. 68/99 (nei<br>ni dopo il 18 gennaio 2000)                                      | caso di concorrente che occ                                                                                         | upa non più di 15 dipende                                                             | nti oppure nel caso di concorrente                                                                            | che occupa                          |
| I'lr<br>75                                           | mpresa ha ottem<br>5 a 35 dipendeni                                         | perato agli obblighi<br>i che abbia effettuat                                                   | di assunzioni obbligatorie di<br>o una nuova assunzione dop                                                                               | cui alla legge n. 68/99 (nel<br>o il 18 gennaio 2000);                                                                     | caso di concorrente che occi                                                                                        | upa più di 35 dipendenti o <sub>l</sub>                                               | ppure nel caso di concorrente che                                                                             | occupa da                           |
| n) che, ai s                                         | sensi dell'all'art.                                                         | 80, co. 5, lett. l), de                                                                         | Codice, (Selezionare il punt                                                                                                    | o relativo alla propria situaz                                                                                             | ione).                                                                                                    |                                                                                       |                                                                                                    |                                     |
| I'lr m                                               | mpresa NON è si<br>odificazioni, dall<br>o                                  | tata vittima dei reati<br>a legge 12 luglio 19                                                  | previsti e puniti dagli articoli<br>91, n. 203;                                                                                           | 317 e 629 del codice penal                                                                                                 | e aggravati ai sensi dell'artic                                                                                     | olo 7 del decreto-legge 13                                                            | maggio 1991, n. 152, convertito,                                                                              | con                                 |
| I'lr m                                               | mpresa è stata v<br>odificazioni, dall<br>o                                 | ittima dei reati previ<br>a legge 12 luglio 19                                                  | sti e puniti dagli articoli 317<br>91, n. 203, ed <u>ha denunciato</u>                                                                    | e 629 del codice penale agg<br>i fatti all'autorità giudiziaria                                                            | ravati ai sensi dell'articolo 7<br>I;                                                                               | del decreto-legge 13 mag                                                              | gio 1991, n. 152, convertito, con                                                                             |                                     |
| I'lr                                                 | mpresa è stata v<br>odificazioni, dall                                      | ittima dei reati previ<br>a legge 12 luglio 19                                                  | sti e puniti dagli articoli 317<br>91, n. 203, e <u>NON ha denunc</u>                                                                     | e 629 del codice penale agg<br>jato i fatti all'autorità giudiz                                                            | ravati ai sensi dell'articolo 7<br>iaria in quanto ricorrenti i ca                                                  | del decreto-legge 13 mag<br>si previsti dall'articolo 4, c                            | gio 1991, n. 152, convertito, con<br>o. 1, della legge 24 novembre 198                                        | 31, n. 689.                         |
| Nota B<br>condiz                                     | Bene. Nel caso in<br>zioni di non appl                                      | cui uno o più requi<br>icazione delle cause                                                     | siti di cui all'art. 80 non sia s<br>di esclusione di cui all'art. 8                                                                      | oddisfatto, verificare e segna<br>0, co. 7 e 11.                                                                           | alare, compilando la dichiara                                                                                       | zione nel riquadro sottosta                                                           | ante, la possibilità di beneficiare d                                                                         | elle                                |
|                                                      |                                                                             |                                                                                                 |                                                                                                    | DICHIARAZION                                                                                                    | E EVENTUALE                                                                                                    |                                                                                       |                                                                                                    |                                     |
|                                                      |                                                                             |                                                                                                 | (Selezionare                                                                                                    | il box successivo ove si inte                                                                                              | nda rilasciare la relativa dich                                                                                     | iarazione)                                                                            |                                                                                                    |                                     |
| l l'<br>f                                            | 'Impresa, ai sens<br>fornisce le prove<br>è relativi al perso               | si dell'art. 80, co. 7,<br>di aver risarcito o d<br>male idonei a prever                        | del <i>Codice</i> si trova in una del<br>essersi impegnato a risarcir<br>ire ulteriori reati o illeciti, co                               | le situazioni di cui al comma<br>e qualunque danno causato<br>me risultante dalla documer                                  | a 5 del medesimo articolo <i>( ii</i><br>dal reato o dall'illecito e di a<br>Itazione allegata <i>( Allegare ta</i> | ndicare il/i punto/i )<br>ver adottato provvedimenti<br>ale documentazione nella s    | i concreti di carattere tecnico, org.<br>ezione ULTERIORE DOCUMENTAZI                                         | e<br>anizzativo<br>ONE );           |
| Si pri<br>sia si                                     | ecisa che il bene<br>tato escluso con                                       | eficio della non appli<br>sentenza definitiva                                                   | cazione delle cause di esclus<br>dalla partecipazione alle pro                                                                            | ione di cui al presente punto<br>cedure di appalto con durata                                                              | o non si applica, ai sensi dell'<br>I dell'esclusione determinata                                                   | 'art. 80, co. 9, D.Lgs. 50/2<br>ai sensi dell'art. 80, co. 10                         | 016, nel caso in cui l'operatore ec<br>9, del Codice.                                                         | onomico                             |
| a                                                    | ai sensi dell'art.<br>documentazione                                        | 80, co. 11, del <i>Codi</i><br>allegata <i>(Allegare t</i>                                      | e, l'Impresa si trova in una d<br>ale documentazione nella se:                                                                            | elle condizioni di non applic<br>zione ULTERIORE DOCUMENT                                                                  | azione delle cause di esclusi<br>TAZIONE ;                                                                          | one previste dall'art. 80, d                                                          | el Codice come risultante dalla                                                                               |                                     |
| o) (Selezio<br>d<br>d                                | i NON avere sed<br>i NON avere sed<br>el 21 novembre                        | <i>ativo alla propria sit</i><br>e, residenza o domi<br>2001;                                   | <i>uazione)</i><br>ilio nei paesi inseriti nelle c.                                                                                       | d. "black list", di cui al decre                                                                                           | to del Ministro delle finanze                                                                                       | del 4 maggio 1999 e al de                                                             | creto del Ministro dell'economia e                                                                            | delle finanze                       |
| d 2 0 p) che l'Er                                    | i avere sede, res<br>1 novembre 200<br>ppure, avere in<br>nte Certificatore | idenza o domicilio r<br>11 e di essere in pos<br>corso un procedimer<br>dell'ottemperanza a     | ei paesi inseriti nelle c.d. "bl:<br>sesso dell'autorizzazione rila<br>to per il rilascio della predet<br>lle norme sul diritto al lavoro | ack list", di cui al decreto de<br>sciata ai sensi del d.m. 14 d<br>ta autorizzazione;<br>o dei disabili (art. 17, legge 6 | I Ministro delle finanze del 4<br>icembre 2010 del Ministero d<br>is8/99) è: <i>(indicare anche la s</i>            | maggio 1999 e al decreto<br>dell'economia e delle finan<br>sede/ufficio competente)   | del Ministro dell'economia e delle<br>ze (art. 37 del d.l. 31 maggio 201                                      | finanze del<br>0, n. 78),           |
| (indirizzo                                           | )                                                                           |                                                                                                 | , PEC: (indicare l'ind                                                                                                    | lirizzo pec dell'ufficio compe                                                                                             | etente)                                                                                                    |                                                                                       | 4                                                                                                    |                                     |
| q) che la S                                          | Sede competent                                                              | e dell'Agenzia dell'E                                                                           | ntrate è: (indicare la sede/uff                                                                                                    | licio competente)                                                                                                    |                                                                                                    |                                                                                       | , (indirizzo)                                                                                                 |                                     |
|                                                      |                                                                             | ,0                                                                                              | PEC):                                                                                                    |                                                                                                    | :                                                                                                    |                                                                                       |                                                                                                    |                                     |
| r) r) di ess<br>procedim                             | sere informato, a<br>ento per il quale                                      | ai sensi e per gli effe<br>la presente dichiara                                                 | tti dell'art. 13 del D.Lgs. 30 g<br>zione viene resa:                                                                                     | giugno 2003, n. 196, che i d                                                                                               | ati personali raccolti saranno                                                                                      | o trattati, anche con strume                                                          | enti informatici, esclusivamente ne                                                                           | ll'ambito del                       |
| s) di esse<br>ogni altra<br>telematici<br>indicazior | re consapevole (<br>comunicazione<br>he ad accesso ri:<br>ne e/o di non co  | e di accettare che tu<br>necessaria ai fini de<br>servato all'interno de<br>rretto funzionament | te le comunicazioni aventi ac<br>l conseguimento dell'ammiss<br>l sito internet <u>http://www.sc</u><br>o;                                | d oggetto la procedura di am<br>ione da parte dell'Operatore<br><u>resa.it/</u> e, all'indirizzo di po                     | missione e/o le richieste di d<br>Economico richiedente, sara<br>sta elettronica certificata sop                    | chiarimento e/o di integraz<br>inno validamente considera<br>ra indicato assumendosen | zione della documentazione prese<br>ate laddove effettuate alle apposit<br>e la responsabilità in caso di non | ntata, ovvero<br>a aree<br>corretta |
| t) di accet                                          | ttare che tutte le                                                          | predette comunica:                                                                              | ioni avranno valore di notific                                                                                                    | a;                                                                                                    |                                                                                                    |                                                                                       |                                                                                                    |                                     |
| u) di esse<br>dichiara ii                            | re consapevole,<br>noltre che tutte                                         | cne qualora emerga<br>le informazioni e i d                                                     | la non veridicità del contenu<br>ati sopra riportati sono veriti                                                                          | to di quanto dichiarato, que<br>eri ed attuali, eventuali varia:                                                           | sta Impresa decadra dai bene<br>zioni dei dati indicati verrann                                                     | enci e dalle autorizzazioni<br>io tempestivamente comur                               | per le quali la dichiarazione è stat<br>licati.                                                               | a rilasciata,                       |
| τυττο                                                | CIO' PREME                                                                  | SSO E DICHIAR                                                                                   | ATO, IL SOTTOSCRITT                                                                                                    | O DICHIARA DI ESSER                                                                                                    | E IN POSSESSO DELLE                                                                                                 | ATTESTAZIONI DI Q                                                                     | UALIFICAZIONE, DI CUI A                                                                                       | LL'ART.                             |
| 84, CO                                               | . 1, DEL COI                                                                | DICE, PER LE SE                                                                                 | GUENTI CATEGORIE E                                                                                                    | CLASSI DI LAVORI                                                                                                    |                                                                                                    |                                                                                       |                                                                                                    |                                     |
| 0 Selezio                                            | nati                                                                        |                                                                                                 |                                                                                                    |                                                                                                    | 1                                                                                                    |                                                                                       |                                                                                                    |                                     |

PER LE QUALI RICHIEDE L'AMMISSIONE ALL'ALBO TELEMATICO DEGLI OPERATORI ECONOMICI DI So.Re.Sa. S.p.A. PER L'AFFIDAMENTO DI LAVORI PUBBLICI.

Nota Bone. La documentazione aggiuntiva allegata dal concorrente, come richiesto ai punti precedenti deve essere denominata secondo la seguente regola: "identificativo gara – ragione sociale dei partecipante – punto della domanda di partecipazione cui la documentazione fa riferimento.

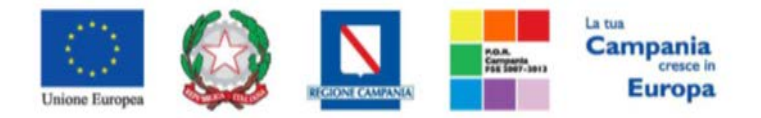

#### "Progettazione, realizzazione e manutenzione del Sistema Informativo Appalti Pubblici Sanità (SIAPS)"

| Aggiungi Allegato | ULTERIORE DOCUMENTAZIONE |              |                    |                                                    |                |               |  |  |  |
|-------------------|--------------------------|--------------|--------------------|----------------------------------------------------|----------------|---------------|--|--|--|
| Documentazione    |                          |              |                    |                                                    |                |               |  |  |  |
| Descrizione       | Allegato                 | Obbligatorio | Richiesta<br>Firma | File Ammessi                                       | Data Emissione | Data Scadenza |  |  |  |
| Dichiarazione     |                          | ঘ            | Ø                  | pdf – Documento Acrobat<br>p7m – Documento Firmato |                |               |  |  |  |
| Firma della busta |                          |              |                    |                                                    |                |               |  |  |  |
| Genera pdf        |                          |              |                    |                                                    |                |               |  |  |  |
| File Firmato:     |                          |              |                    |                                                    |                |               |  |  |  |
| Modifica Istanza  |                          |              |                    |                                                    |                |               |  |  |  |

**Per procedere alla scelta delle classi di lavoro** per le quali ci si intende abilitare, occorre cliccare sul tasto (evidenziato nell'immagine precedente), comparirà una finestra per la ricerca nell'elenco delle classi di iscrizione. Mediante il comando "cerca" oppure esplodendo l'alberatura fino a raggiungimento del massimo livello di dettaglio di ciascuna categoria, si potranno selezionare le specifiche classi di lavoro. Una volta completata la ricerca esse risulteranno in elenco nel riquadro a destra pronte per essere confermate con il comando "**Conferma**".

| Suggerimenti                                                                                                    |                                                                                                    |
|----------------------------------------------------------------------------------------------------|----------------------------------------------------------------------------------------------------|
| Cliccare sul segno (+) accanto all'elenco di interesse per visualizzare le rel<br>voce da sceçiere.<br>E' possibile eleziona e più voci; le voci selezionate verranno automaticame<br>Terminata la lelezion e delle voci di interesse cliccare sul tasto conferma pos<br>Per eliminar una vo e erroneamente selezionata, cliccare nell'ambito dell'a<br>e succession nente o corre sul comando Elimina.                                                                                                    | ative voci; successivamente cliccare sul simbolo di spunta per selezionare la<br>nte aggiunte all'area "Elementi selezionati".<br>izionato in fondo alla finestra.<br>rea "Elementi selezionati" sul simbolo di spunta relativo alla voce da eliminare |
| Elenco                                                                                                    | Elementi selezionati                                                                                                    |
| Cerca Indietro                                                                                                    | Elimina Svuota                                                                                                    |
| Categoria SOA<br>OG1 - Edifici civili e industriali<br>OG10 - Impianti per la trasformazione alta/media<br>OG10 - Impianti tecnologici<br>OG12 - Opere ed impianti di bonifica e protezione<br>OG13 - Opere di ingegneria naturalistica<br>OG2 - Restauro e manutenzione dei beni immobili<br>OG3 - Strade, autostrade, ponti, viadotti, ferrovie,<br>OG4 - Opere d'arte nel sottosuolo<br>OG5 - Dighe<br>OG6 - Acquedotti, gasdotti, oleodotti, opere di irriç<br>OG7 - Opere marittime e lavori di dragaggio<br>OG8 - Opere fluviali, di difesa , di sistemazione idr<br>OG7 - Opere marittime e lavori di energia elettri<br>OG7 - Opere marittime e lavori di energia elettri<br>OG1 - Inpianti per la produzione di energia elettri<br>OS1 - Lavori in terra<br>OS1 - Fino € 150.000<br>OS1 - III - Fino € 150.000<br>OS1 - III - Fino € 2.582.000<br>OS1 - III bis - Fino € 1.500.000<br>OS1 - IV bis - Fino € 3.500.000<br>OS1 - IV bis - Fino € 3.500.000 | - □ OS1 - II - Fino € 516.000                                                                                                    |
|                                                                                                    | Conferma Svuota Annulla                                                                                                    |

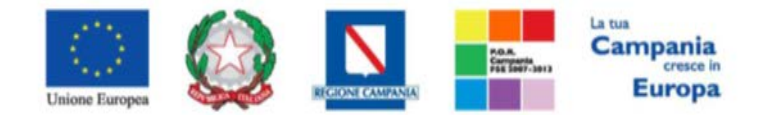

"Progettazione, realizzazione e manutenzione del Sistema Informativo Appalti Pubblici Sanità (SIAPS)"

L'ultima sezione da compilare è la Tabella **Documentazione**, che contiene un elenco di documenti richiesti dalla Stazione Appaltante, che ha istituito l'Albo: per inserire il relativo documento, cliccare sul tasto ... nella colonna "Allegato", e scegliere il documento tra quelli presenti sul proprio terminale. Qualora occorra sostituire un file allegato è possibile sovrascrivere il precedente ripetendo la procedura di inserimento cliccando nuovamente sull' icona "....", presente a destra del nome del file da sostituire:

| <b>N</b> e<br>de | Nota Bene. La documentazione aggiuntiva allegata dal concorrente, come richiesto ai punti precedenti deve essere denominata secondo la seguente regola: "identificativo gara - ragione sociale del partecipante - punto della domanda di partecipazione cui la documentazione fa riferimento.<br>ULTERIORE DOCUMENTAZIONE |                                 |              |           |                                                    |                |               |  |  |
|------------------|----------------------------------------------------------------------------------------------------|---------------------------------|--------------|-----------|----------------------------------------------------|----------------|---------------|--|--|
| Ą                | Aggiungi Allegato                                                                                                    |                                 |              |           |                                                    |                |               |  |  |
| D                | ocumentazione                                                                                                    | -                               |              | Richiesta | <b>_</b>                                           |                |               |  |  |
|                  | Descrizione                                                                                                    | Allegato                        | Obbligatorio | Firma     | File Ammessi                                       | Data Emissione | Data Scadenza |  |  |
|                  | dichiarazione A                                                                                                    | Dichiarazione mod. A-signed.pdf | V            | ø         | pdf – Documento Acrobat<br>p7m – Documento Firmato | ·              |               |  |  |

Successivamente, è possibile inserire eventuale documentazione aggiuntiva cliccando sul link *Aggiungi Allegato*, come riportato di seguito:

| A | ggiungi Allegato                 | ULTERIORE DOCUMENTAZIONE |              |                    |                                                    |                |               |
|---|----------------------------------|--------------------------|--------------|--------------------|----------------------------------------------------|----------------|---------------|
| D | Descrizione                      | Allegato                 | Obbligatorio | Richiesta<br>Firma | File Ammessi                                       | Data Emissione | Data Scadenza |
|   | dichiarazione soggetti in carica | pdfurl-guide.pdf         | Y            |                    | pdf - Documento Acrobat<br>p7m - Documento Firmato |                |               |

Il sistema inserirà un'ulteriore riga in fondo alla tabella Documentazione, dove è necessario compilare il campo descrizione e caricare il documento aggiuntivo cliccando sul tasto — e scegliendo il documento tra quelli presenti sul proprio terminale.

| Documentazione |                         |                                 |              |                    |                                                                                |                |               |  |  |  |
|----------------|-------------------------|---------------------------------|--------------|--------------------|--------------------------------------------------------------------------------|----------------|---------------|--|--|--|
|                | Descrizione             | Allegato                        | Obbligatorio | Richiesta<br>Firma | File Ammessi                                                                   | Data Emissione | Data Scadenza |  |  |  |
|                | Dichiarazione Modello A | Dichiarazione mod. A-signed.pdf | м            | V                  | pdf – Documento Acrobat<br>p7m – Documento Firmato<br>img – Documento Immagine |                |               |  |  |  |
| 8              | Allegato Aggiuntivo     | Doc facoltativo.pdf             |              |                    |                                                                                |                |               |  |  |  |

N.B.: <u>Dopo aver inserito tutti gli allegati necessari</u>, è indispensabile eliminare tutte le righe (tra quelle erroneamente aggiunte dall'utente o tra quelle proposte dalla Stazione Appaltante) relative a documenti non obbligatori e che l'operatore economico ritiene di non dover compilare, cliccando sull'icona del cestino:

| Docum | ntazione                  |                                 |              |                    |                                                                                |                |               |
|-------|---------------------------|---------------------------------|--------------|--------------------|--------------------------------------------------------------------------------|----------------|---------------|
| П     | Descrizione               | Allegato                        | Obbligatorio | Richiesta<br>Firma | File Ammessi                                                                   | Data Emissione | Data Scadenza |
| \$    | Dichiarazione Modello A   | Dichiarazione mod. A-signed.pdf | য            | Ø                  | pdf - Documento Acrobat<br>p7m - Documento Firmato<br>img - Documento Immagine |                |               |
| 0     | Allegato non obbligatorio |                                 | Г            |                    |                                                                                |                |               |

Anniumni Allenato

Una volta inseriti tutti i dati necessari, procedere con la firma digitale e con l'invio della richiesta, come di seguito indicato:

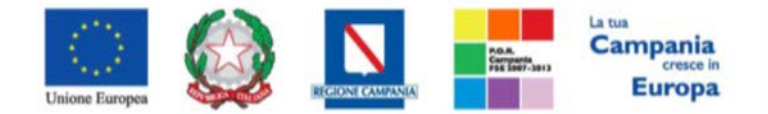

"Progettazione, realizzazione e manutenzione del Sistema Informativo Appalti Pubblici Sanità (SIAPS)"

1. Cliccare sul pulsante rosso "GENERA PDF" in basso, per scaricare la richiesta appena compilata;

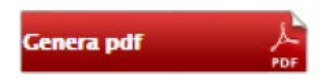

- 2. Salvare dunque il file sul proprio PC;
- 3. Firmare digitalmente il file scaricato, generando un file con estensione .p7m;
- 4. Cliccare sul pulsante "Allega pdf Firmato", per caricare il file .*p7m* sulla piattaforma: nella finestra di popup che apparirà cliccare sul pulsante "Sfoglia"; selezionare il file .*p7m* appena firmato; cliccare OK nella finestra di popup;

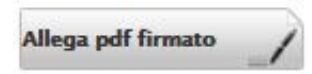

5. Qualora siano stati inseriti dei dati non corretti: è possibile ripristinare la fase di compilazione cliccando sul tasto "Modifica Istanza";

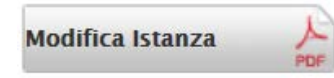

- 6. Ripetere le operazione nei punti 1-5, fino al corretto inserimento di tutti i dati necessari, quindi procedere col punto seguente;
- 7. Per effettuare la Conferma e l'invio definitivo della domanda di ammissione alla Stazione Appaltante, cliccare sul tasto "**Invia**" nella toolbar in alto:

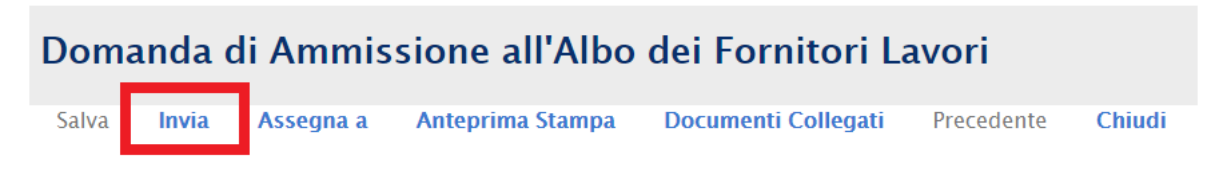

Successivamente apparirà un messaggio per segnalare il corretto invio della domanda di ammissione all'Albo dei Lavori:

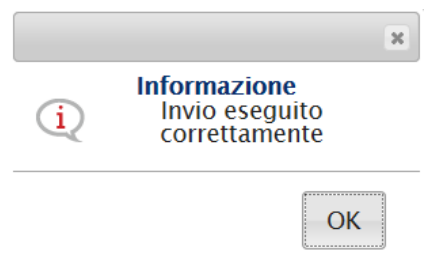

La domanda di ammissione inviata sarà consultabile nella sezione "**Bandi Lavori a cui sto partecipando**" accessibile dal menù a sinistra:

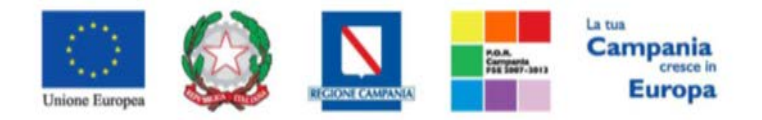

#### "Progettazione, realizzazione e manutenzione del Sistema Informativo Appalti Pubblici Sanità (SIAPS)"

| 🗐 Società Regionale per la Sanità S.p.A. > SORESA |                            |                               |                  |                  |              |  |  |
|---------------------------------------------------|----------------------------|-------------------------------|------------------|------------------|--------------|--|--|
| AVVISI / BANDI<br>MIEI INVITI                     | Abilitazione Lavor         | i Pubblici   Bandi Lav        | vori a cu        | i sto partecip   | oando        |  |  |
| DOCUMENTI RICHIESTI DA<br>TERZI                   | N. Righe: 1 Stampa Esport: | a in xIs Bandi lavori scaduti |                  |                  |              |  |  |
| ABILITAZIONE MERCATO<br>ELETTRONICO               | Descrizione Breve          | <u>Scadenza</u>               | <u>Dettaglio</u> | Doc. Collegati   | <u>Stato</u> |  |  |
| ABILITAZIONE SDA                                  | manuale albo lavori        | 05/03/2022 00:00              | ₽ <u> – Vedi</u> | ₽ <u> – Apri</u> |              |  |  |
| ALBO FORNITORI                                    |                            |                               |                  |                  |              |  |  |
| ABILITAZIONE LAVORI<br>PUBBLICI                   |                            |                               |                  | Λ                |              |  |  |
| BANDI LAVORI PUBBLICATI                           |                            |                               |                  |                  |              |  |  |
| BANDI LAVORI A CUI STO<br>PARTECIPANDO            |                            |                               |                  |                  |              |  |  |
| NEGOZIO ELETTRONICO                               |                            |                               |                  |                  |              |  |  |
| FUNZIONI DI<br>AMMINISTRATORE                     |                            |                               |                  |                  |              |  |  |
| COMUNICAZIONI                                     |                            |                               |                  |                  |              |  |  |

In corrispondenza dell'Albo Lavori a cui si sta partecipando, cliccare quindi sul link P-Apri nella colonna "Doc. Collegati": nella pagina che si aprirà cliccare sulla voce "Istanza".

| Documenti Collegati |                        |                       |  |         |                     |  |  |  |
|---------------------|------------------------|-----------------------|--|---------|---------------------|--|--|--|
| Bando/Inviti        |                        |                       |  |         |                     |  |  |  |
| ▼ Istanza           |                        |                       |  |         |                     |  |  |  |
|                     |                        |                       |  |         |                     |  |  |  |
|                     | Registro Di<br>Sistema | Nome                  |  | Stato   | Data Di Ricezione   |  |  |  |
|                     | PI000736-18            | Domanda di Ammissione |  | Inviato | 05/03/2018 10:00:25 |  |  |  |

Nel caso in cui il fornitore abbia la necessità di inviare un'altra istanza, è possibile ripetere di nuovo le operazioni descritte precedentemente:

Cliccare il bando di interesse dal menù "BANDI LAVORI PUBBLICATI"; cliccare su Iscrizione, compilare il format relativo all'istanza e firmare l'istanza seguendo le operazioni descritte nei punti da 1 a 7.

Dopo aver inviato la nuova Istanza, la prima risulterà in stato "invalidato". Per visualizzare lo stato delle istanze basterà aprire il Bando di interesse dalla sezione "BANDI LAVORI PUBBLICATI", cliccare su Doc. Collegati e accedere al pannello "Istanza" così come mostrato nella seguente schermata:

| Do | a. > soresa > Ab<br>ocumenti (                       | ilitazione Fornitore   Bandi Fornitori p<br>C <b>ollegati</b> | ubblicati                      |                                                                 |  |
|----|------------------------------------------------------|---------------------------------------------------------------|--------------------------------|-----------------------------------------------------------------|--|
| •  | Bando/Inviti                                         | i                                                             |                                |                                                                 |  |
| •  | Istanza                                              |                                                               |                                |                                                                 |  |
|    |                                                      |                                                               |                                |                                                                 |  |
|    | Registro Di<br>Sistema                               | Nome                                                          | Stato                          | Data Di Ricezione                                               |  |
|    | Registro Di<br>Sistema<br>Pl003103-16                | Nome<br>Istanza Iscrizione                                    | Stato<br>Invalidato            | Data Di Ricezione                                               |  |
|    | Registro Di<br>Sistema<br>Pl003103-16<br>Pl003479-16 | Nome<br>Istanza Iscrizione<br>Istanza Iscrizione              | Stato<br>Invalidato<br>Inviato | Data Di Ricezione<br>10/11/2016 11:52:38<br>23/11/2016 12:24:59 |  |
|    | Registro Di<br>Sistema<br>Pl003103-16<br>Pl003479-16 | Nome<br>Istanza Iscrizione<br>Istanza Iscrizione              | Stato<br>Invalidato<br>Inviato | Data Di Ricezione<br>10/11/2016 11:52:38<br>23/11/2016 12:24:59 |  |

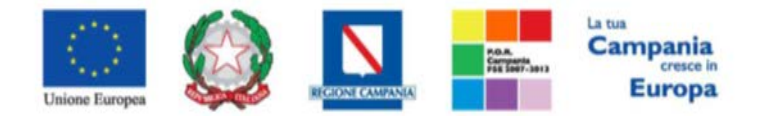

"Progettazione, realizzazione e manutenzione del Sistema Informativo Appalti Pubblici Sanità (SIAPS)"

## Esito della Richiesta

La stazione appaltante che ha ricevuto la domanda di ammissione, dovrà valutarla secondo modi e tempi specificati negli Atti. <u>Trascorsi i tempi tecnici necessari alla valutazione</u>, la stazione appaltante invierà l'esito della richiesta effettuata.

Per visualizzare l'esito è necessario eseguire l'accesso alla piattaforma attraverso l'Area Privata sul sito <u>www.soresa.it</u>, cliccare sulla voce *Servizi E-Procurement* nel menu a sinistra, individuare la sezione intitolata "*Comunicazioni*" e selezionare la voce *Ricevute*.

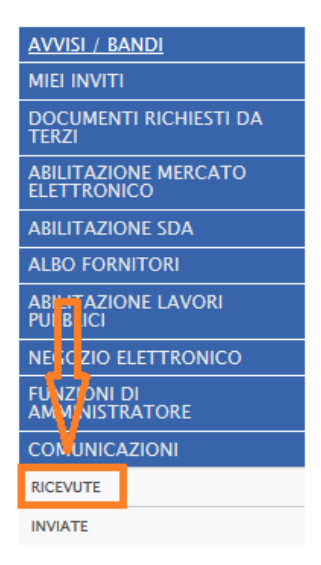

Si aprirà la schermata contenente tutte le comunicazioni ricevute:

#### Comunicazioni | Ricevute

| N. Righe:17 Apre / Chiude l'area di ricerca Stampa Esporta in xls Comunicazioni ricevute so | adute               |                            |                  |                                     |                                 |
|---------------------------------------------------------------------------------------------|---------------------|----------------------------|------------------|-------------------------------------|---------------------------------|
| Titolo Documento                                                                            | ▼ <u>Data Invio</u> | <u>Registro Di Sistema</u> | <u>Dettaqlio</u> | <u>Richiesta</u><br><u>Risposta</u> | <u>Creata</u><br><u>Rispost</u> |
| Conferma Iscrizione                                                                         | 17/05/2016          | PI000582-16                | ₽ <u>-Vedi</u>   | no                                  | no                              |
| Richiesta integrazione                                                                      | 17/05/2016          | PI000579-16                | ₽ <u>-Vedi</u>   | no                                  | no                              |
| Comunicazione di Verifica Amministrativa                                                    | 18/04/2016          | PI000426-16                | ₽ <u>-Vedi</u>   | no                                  | no                              |
| Comunicazione di Verifica Amministrativa                                                    | 14/04/2016          | PI000399-16                | ₽ <u>-Vedi</u>   | no                                  | no                              |
| Prova Comunicazione                                                                         | 13/04/2016          | PI000381-16                | ₽ <u>-Vedi</u>   | si                                  | no                              |

• In caso di **Conferma** sarà possibile visualizzare la comunicazione di **Conferma Iscrizione** nella lista delle comunicazioni:

Comunicazioni | Ricevute

N. Righe: 17 Apre / Chiude l'area di ricerca Stampa Esporta in xls Comunicazioni ricevute scadute

| Titolo Documento                         | ▼ <u>Data Invio</u> | <u>Registro Di Sistema</u> | <u>Dettaglio</u> | <u>Richiesta</u><br><u>Risposta</u> | <u>Creata</u><br><u>Rispos</u> |
|------------------------------------------|---------------------|----------------------------|------------------|-------------------------------------|--------------------------------|
| Conferma Iscrizione                      | 17/05/2016          | PI000582-16                | ₽ <u>-Vedi</u>   | no                                  | no                             |
| Richiesta integrazione                   | 17/05/2016          | PI000579-16                | ₽ <u>-Vedi</u>   | no                                  | no                             |
| Comunicazione di Verifica Amministrativa | 18/04/2016          | PI000426-16                | ₽ <u>– Vedi</u>  | no                                  | no                             |
| Comunicazione di Verifica Amministrativa | 14/04/2016          | PI000399-16                | ₽ <u>-Vedi</u>   | no                                  | no                             |

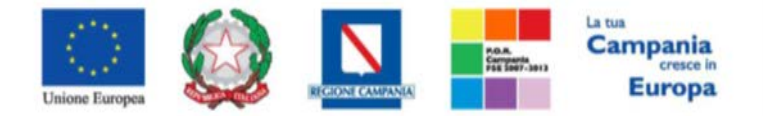

#### "Progettazione, realizzazione e manutenzione del Sistema Informativo Appalti Pubblici Sanità (SIAPS)"

Per aprire la relativa comunicazione e visualizzarne il dettaglio selezionare l'icona

| Conferma Isc                                                                                             | rizione Albo Lavori                                                                        |                  |                                             |                            |                                                          |
|----------------------------------------------------------------------------------------------------|--------------------------------------------------------------------------------------------|------------------|---------------------------------------------|----------------------------|----------------------------------------------------------|
| Salva Valutato                                                                                           | Elimina <b>Stampa Istanza</b>                                                              | Info Mail Chiudi |                                             |                            |                                                          |
| Compilatore<br>Angelo Angelo                                                                             | *Titolo documento<br>Conferma Iscrizione                                                   |                  | Registro di Si<br>Pi000737-18<br>Protocollo | stema Da<br>05<br>10<br>Da | tta invio Fase<br>5/03/2018 Notificato<br>tta Protocollo |
| *Stazione Appaltante                                                                                     |                                                                                            |                  | *Operatore E                                | conomico                   |                                                          |
| <b>SoReSa SPA</b><br>Torre Saverio, Centro Dire<br>Tel 081 212 81 74 - Fax (<br>C.F. 04786681215 - P.IVA | zionale 80143 Napoli Italia<br>381 7500012 - <u>http://www.soresa.it/</u><br>4.04786681215 |                  |                                             |                            |                                                          |
| Registro Bando                                                                                           | Registro di Sistema Istanza                                                                |                  |                                             |                            |                                                          |
| *Oggetto                                                                                                 | 1000/30-18                                                                                 |                  |                                             |                            |                                                          |
| j                                                                                                    |                                                                                            |                  |                                             |                            |                                                          |
| *Comunicazione<br>f                                                                                      |                                                                                            |                  |                                             |                            |                                                          |
| Allegato                                                                                                 |                                                                                            |                  |                                             |                            |                                                          |
| Categoria SOA                                                                                            |                                                                                            |                  |                                             |                            |                                                          |

File Firmato: 👔 🦀 conferma\_112612.pdf.p7m

• Nel caso sia **rifiutata**, sarà possibile visualizzare la comunicazione di *Rifiuto Iscrizione* nella lista delle comunicazioni.

| Comunicazioni   Ricevute                                                                     |                     |                            |                  |                                     |                                  |
|----------------------------------------------------------------------------------------------|---------------------|----------------------------|------------------|-------------------------------------|----------------------------------|
| N. Righe: 14 Apre / Chiude l'area di ricerca Stampa Esporta in xls Comunicazioni ricevute so | adute               |                            |                  |                                     |                                  |
| Titolo Documento                                                                             | ▼ <u>Data Invio</u> | <u>Registro Di Sistema</u> | <u>Dettaglio</u> | <u>Richiesta</u><br><u>Risposta</u> | <u>Creata</u><br><u>Risposta</u> |
| Rifiuto Iscrizione                                                                           | 18/04/2016          | PI000425-16                | ₽ <u>– Vedi</u>  | no                                  | no                               |
| Comunicazione di Verifica Amministrativa                                                     | 14/04/2016          | P1000400-16                | ₽ <u>– Vedi</u>  | no                                  | no                               |
| Prova Comunicazione                                                                          | 13/04/2016          | PI000381-16                | ₽ <u>-Vedi</u>   | si                                  | no                               |
| Comunicazione di Verifica Amministrativa                                                     | 12/04/2016          | P1000338-16                | ₽ <u>-Vedi</u>   | no                                  | no                               |

Per aprire la relativa comunicazione e visualizzarne il dettaglio selezionare l'icona <u>Vedi</u>:

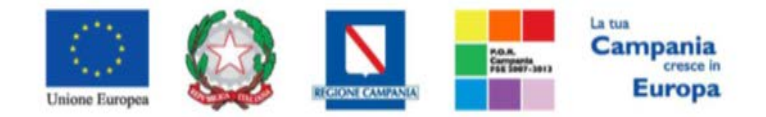

#### "Progettazione, realizzazione e manutenzione del Sistema Informativo Appalti Pubblici Sanità (SIAPS)"

| Salva Valutato Elimina Stampa Istanza Info Mail Chuudi<br>Compilatore *Titolo documento<br>Angelo Angelo                                                                                                    | Registro di Sistema<br>19000737–18<br>Protocolio | Data invio<br>05.04.2018<br>1023.33<br>Data Protocollo | Fase<br>Notificato |
|----------------------------------------------------------------------------------------------------|--------------------------------------------------|--------------------------------------------------------|--------------------|
| Stazione Appaltante<br>SORESa SPA<br>Torre Saverio, Centro Direzionale 80143 Napoli Italia<br>Torte 301 212 s 17 4 - Fax 081 750001 2 - <u>http://www.soresa.nt/</u><br>C.F. 04786681215 - P.IVA 04786681215 | "Operatore Economico                             |                                                        | [                  |
| egistro Bando Registro di Sistema Istanza<br>P1000736-18<br>Oggetto<br>Comunicazione                                                                                                    |                                                  |                                                        |                    |
| llegato<br>ategoria SOA<br>σ51 - 11 - 11 - 11 - 15 κ. 500                                                                                                    |                                                  |                                                        |                    |
| irma Documento                                                                                                    |                                                  |                                                        |                    |

# Risposta ad una richiesta integrazione

In questa sezione sarà mostrata la procedura di risposta ad una richiesta di integrazione, in merito ad una domanda di ammissione ad un Albo Lavori. A tal proposito, dopo aver eseguito l'accesso alla piattaforma attraverso l'Area Privata del sito <u>www.soresa.it</u>, cliccare sulla voce *Servizi E-Procurement* nel menu a sinistra, individuare la sezione intitolata "*Comunicazioni*" e selezionare la voce *Ricevute*.

| AVVISI / BANDI                               |
|----------------------------------------------|
| MIEI INVITI                                  |
| DOCUMENTI RICHIESTI DA<br>TERZI              |
| ABILITAZIONE MERCATO<br>ELETTRONICO          |
| ABILITAZIONE SDA                             |
| ALBO FORNITORI                               |
| ABI TAZIONE LAVORI<br>PUI <mark>B</mark> ICI |
| NE CZIO ELETTRONICO                          |
| FUNZIONI DI<br>AM MINISTRATORE               |
| CONUNICAZIONI                                |
| RICEVUTE                                     |
| INVIATE                                      |

Si aprirà la schermata contenente tutte le comunicazioni ricevute:

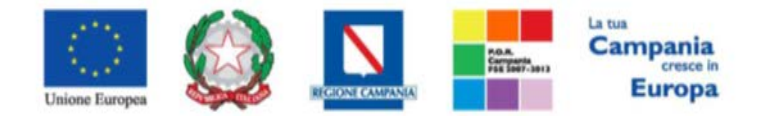

#### "Progettazione, realizzazione e manutenzione del Sistema Informativo Appalti Pubblici Sanità (SIAPS)"

| Comunicazioni   Ricevute                                       |                                  |                     |                            |                  |                                     |                                  |
|----------------------------------------------------------------|----------------------------------|---------------------|----------------------------|------------------|-------------------------------------|----------------------------------|
| N. Righe: 16 Apre / Chiude l'area di ricerca Stampa Esporta in | n xls Comunicazioni ricevute sca | adute               |                            |                  |                                     |                                  |
| <u>Titolo Documento</u>                                        |                                  | ▼ <u>Data Invio</u> | <u>Registro Di Sistema</u> | <u>Dettaglio</u> | <u>Richiesta</u><br><u>Risposta</u> | <u>Creata</u><br><u>Risposta</u> |
| Richiesta integrazione                                         |                                  | 17/05/2016          | PI000579-16                | ₽ <u>-Vedi</u>   | no                                  | no                               |
| Comunicazione di Verifica Amministrativa                       |                                  | 18/04/2016          | PI000426-16                | ₽ <u>-Vedi</u>   | no                                  | no                               |
| Comunicazione di Verifica Amministrativa                       |                                  | 14/04/2016          | PI000399-16                | ₽ <u>-Vedi</u>   | no                                  | no                               |
| Prova Comunicazione                                            |                                  | 13/04/2016          | PI000381-16                | ₽ <u>-Vedi</u>   | si                                  | no                               |
|                                                                |                                  | 1                   | 1                          |                  |                                     |                                  |

Per aprire la comunicazione di integrazione di interesse selezionare l'icona <u><u>Vedi</u></u>, si aprirà il dettaglio della comunicazione:

| Richiesta                                                                     | Integrativa Albo                                                                                                    |                                                       |                                                         |                         |
|-------------------------------------------------------------------------------|----------------------------------------------------------------------------------------------------|-------------------------------------------------------|---------------------------------------------------------|-------------------------|
| Salva Rispo                                                                   | osta Richiesta Integrativa Stampa Documenti Collegat                                                                 | i Chiudi                                              |                                                         |                         |
| Compilatore<br>Pi Lavorgna                                                    | ° <b>Titolo documento</b><br>Richiesta integrazione                                                                  | Registro di Sistema<br>PI003282-16<br>Protocollo      | Data invio<br>13/11/2016<br>16:24:06<br>Data Protocollo | Fase<br>Integrato       |
| *Stazione Appalt                                                              | ante                                                                                                    | °Operatore Economico                                  |                                                         |                         |
| SoReSa SPA<br>Torre Saverio, Cer<br>Tel 081 212 81 74<br>Cod. Fisc. e Part. I | tro Direzionale 80143 Napoli (Napoli) Italia<br>4 - Fax 081 7500012 - <u>http://www.soresa.it/</u><br>VA 04786681215 |                                                       |                                                         |                         |
| Registro Bando                                                                | Registro di Sistema Istanza                                                                                          |                                                       |                                                         |                         |
| 54                                                                            | PI003276~16                                                                                                    |                                                       |                                                         |                         |
| *Oggetto                                                                      |                                                                                                    |                                                       |                                                         |                         |
| Abilitazione al Sist                                                          | ema Dinamico di Acquisizione " prova_cas " - Richiesta integrazione                                                  |                                                       |                                                         |                         |
| •Comunicazione                                                                | a Sua richiesta di abilitazione al bando in oggetto, si richiede l'integrazion                                       | e della medesima come di seguito indicato. L'integra: | zione dovrà avvenire perfezionando l'istanza già pre    | esentata secondo quanto |

Per rispondere ad una richiesta integrativa selezionare la voce *Risposta Richiesta Integrativa* presente nella toolbar in alto.

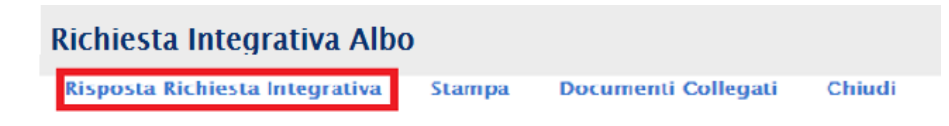

Si aprirà la schermata seguente, dove è necessario compilare il campo "*Risposta*":

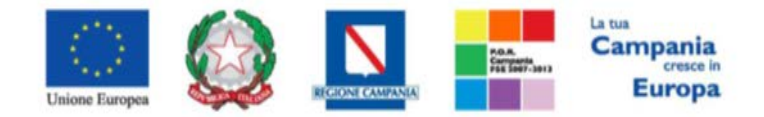

#### "Progettazione, realizzazione e manutenzione del Sistema Informativo Appalti Pubblici Sanità (SIAPS)"

| Risposta Richie                                                                                                    | esta Integrativa                                                                                                    |                                                                                                    |                                                   |                |
|----------------------------------------------------------------------------------------------------|----------------------------------------------------------------------------------------------------|----------------------------------------------------------------------------------------------------|---------------------------------------------------|----------------|
| Salva Invio Stan                                                                                                    | npa Documenti Collegati Chiudi                                                                                                    |                                                                                                    |                                                   |                |
| * I campi obbligatori                                                                                                    | sono indicati da label in grassetto                                                                                                    |                                                                                                    |                                                   |                |
| Compilatore                                                                                                    | "Titolo                                                                                                    | Registro di Sistema                                                                                                    | Data invio                                        | Fase           |
| Mario Rossi                                                                                                    | Risposta richiesta integrativa                                                                                                    |                                                                                                    |                                                   | In lavoraziona |
|                                                                                                    |                                                                                                    | Protocollo                                                                                                    | Data Protocollo                                   |                |
| Operatore Economico                                                                                                    |                                                                                                    | "Stazione Appaltante<br>SoReSa SPA<br>Torre Saverio, cantro Dirazionale 8014<br>Tel 081 212 81 74 - Fax 081 7500012<br>Cod. Fisc. a Part. IVA 04786681215 | I Napoli (Napoli) Italia<br>http://www.sorasa.tz/ |                |
| Registro Bando                                                                                                    | Registro di Sistema Istanza                                                                                                    |                                                                                                    |                                                   |                |
| PI000579-16                                                                                                    | PI000575-16                                                                                                    |                                                                                                    |                                                   |                |
| Oggetto                                                                                                    |                                                                                                    |                                                                                                    |                                                   |                |
| Abilitazione                                                                                                    | - Richiesta integrazione                                                                                                    |                                                                                                    |                                                   |                |
| "Comunicazione                                                                                                    |                                                                                                    |                                                                                                    |                                                   |                |
| Con riferimento alla Sua richie<br>Untegrazione dovra avvenire<br>Per qualsiasi chiarimento potri<br>Restando a disposizione per o | sast di abilitazione al bando in oggatto, si richiada l'integrazione della medesima come di seguito indicato,<br>perfezionando Tistanta gia grazontata secondo quanto suindicato.<br>a contattare a Call Center al nomero 595959.<br>gni ulteriore chiarimento, si porgono cordiali saluti. |                                                                                                    |                                                   |                |
| *Risposta                                                                                                    |                                                                                                    |                                                                                                    |                                                   |                |
| L'azienda informa che                                                                                                    |                                                                                                    |                                                                                                    |                                                   |                |
| Aggiungi Allegato                                                                                                    |                                                                                                    |                                                                                                    |                                                   |                |
| Documentazione                                                                                                    |                                                                                                    |                                                                                                    |                                                   |                |
| EL., Descrizione                                                                                                    | Allegato                                                                                                    |                                                                                                    |                                                   |                |

| Aggiu<br>Docum | ngi Allegato<br>entazione |          |
|----------------|---------------------------|----------|
| El             | Descrizione               | Allegato |
|                |                           |          |

A questo punto è possibile effettuare l'invio della risposta, cliccando sulla voce Invio, posta in alto nella toolbar.

|                                | Risposta Richiesta Integrativa |        |                                                 |        |  |  |
|--------------------------------|--------------------------------|--------|-------------------------------------------------|--------|--|--|
|                                | Salva Invio                    | Stampa | Documenti Collegati                             | Chiudi |  |  |
| Verrà notificato l'esito corre | etto dell'invio.               |        |                                                 |        |  |  |
|                                |                                |        | ×                                               |        |  |  |
|                                |                                | i Info | <b>rmazione</b><br>vio eseguito<br>prrettamente |        |  |  |
|                                |                                |        | ОК                                              |        |  |  |

Tutte le risposte inviate saranno visibili nella sezione *Comunicazioni Inviate*.

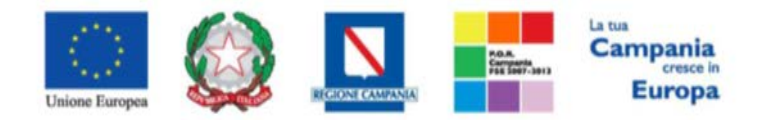

"Progettazione, realizzazione e manutenzione del Sistema Informativo Appalti Pubblici Sanità (SIAPS)"

| AVVISI / BANDI                      |
|-------------------------------------|
| MIEI INVITI                         |
| DOCUMENTI RICHIESTI DA<br>TERZI     |
| ABILITAZIONE MERCATO<br>ELETTRONICO |
| ABILITAZIONE SDA                    |
| ALBO FORNITORI                      |
| AB LI AZIONE LAVORI<br>PU IB ICI    |
| NE X ZIO ELETTRONICO                |
| F N21 /NI DI<br>AL MI IISTRATORE    |
| CO / JNICAZIONI                     |
| RICEVUTE                            |
| INVIATE                             |

Per recuperare invece tutte le comunicazioni (inviate e ricevute) relative ad una singola procedura, cliccare sulla voce **"Bandi Lavori a cui sto partecipando"**, e cliccare sulla voce Apri relativa nella colonna *Doc. Collegati*.

| 🚝   Società Regionale per la Sanità S.p.A. > SORESA |                                                                    |                             |                  |                    |              |  |  |
|-----------------------------------------------------|--------------------------------------------------------------------|-----------------------------|------------------|--------------------|--------------|--|--|
| AVVISI / BANDI                                      | AL 111                                                             | DILL'ILD LL                 |                  |                    |              |  |  |
| MIEI INVITI                                         | Abilitazione Lavori Pubblici   Bandi Lavori a cui sto partecipando |                             |                  |                    |              |  |  |
| DOCUMENTI RICHIESTI DA<br>TERZI                     | N. Righe: 1 Stampa Esporta                                         | in xls Bandi lavori scaduti |                  |                    |              |  |  |
| ABILITAZIONE MERCATO<br>ELETTRONICO                 | Descrizione Breve                                                  | <u>Scadenza</u>             | <u>Dettaglio</u> | Doc. Collegati     | <u>Stato</u> |  |  |
| ABILITAZIONE SDA                                    | manuale albo lavori                                                | 05/03/2022 00:00            | ₽ <u> – Vedi</u> | ₽ <u> – Apri</u>   |              |  |  |
| ALBO FORNITORI                                      |                                                                    |                             |                  |                    |              |  |  |
| ABILITAZIONE LAVORI<br>PUBBLICI                     |                                                                    |                             |                  | $\mathbf{\Lambda}$ |              |  |  |
| BANDI LAVORI PUBBLICATI                             |                                                                    |                             |                  |                    |              |  |  |
| BANDI LAVORI A CUI STO<br>PARTECIPANDO              |                                                                    |                             |                  |                    |              |  |  |
| NEGOZIO ELETTRONICO                                 |                                                                    |                             |                  |                    |              |  |  |
| FUNZIONI DI<br>AMMINISTRATORE                       |                                                                    |                             |                  |                    |              |  |  |
| COMUNICAZIONI                                       |                                                                    |                             |                  |                    |              |  |  |

Invio di un Quesito alla Stazione Appaltante

L'operatore economico che desidera inviare un quesito alla Stazione che ha istituito l'Albo Lavori, deve effettuare la seguente procedura:

- 1. Accedere all'Area Personale come descritto nelle sezioni precedenti;
- 2. Cliccare sulla voce "Servizi di e-Procurement" dal menù a Sinistra, per entrare sulla piattaforma SIAPS;
- 3. Cliccare sul gruppo funzionale dal menù a sinistra dove è riportata la scritta

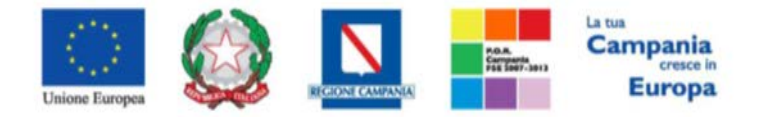

"Progettazione, realizzazione e manutenzione del Sistema Informativo Appalti Pubblici Sanità (SIAPS)"

"ABILITAZIONE LAVORI PUBBLICI", quindi sulla voce "BANDI LAVORI PUBBLICATI";

- AVVISI / BANDI MIEI INVITI DOCUMENTI RICHIESTI DA TERZI ABILITAZIONE MERCATO ABILITAZIONE SDA ALBO FORNITORI ALBO FORNITORI BANDI LAVORI PUBBLICATI BANDI LAVORI A CUI STO BANDI LAVORI A CUI STO FUNZIONI DI AMMINISTRATORE COMUNICAZIONI
- 4. Si aprirà l'elenco di tutti i bandi pubblicati, individuare il bando per il quale si vuole inviare il quesito;

| 둘   Società Regionale per la Sanità S.p.A. > SORESA |                     |                                                        |                      |                  |                            |  |  |  |
|-----------------------------------------------------|---------------------|--------------------------------------------------------|----------------------|------------------|----------------------------|--|--|--|
| AVVISI / BANDI                                      | A 1 111             |                                                        |                      |                  |                            |  |  |  |
| MIEI INVITI                                         | Abilitazione        | Abilitazione Lavori Pubblici   Bandi Lavori Pubblicati |                      |                  |                            |  |  |  |
| DOCUMENTI RICHIESTI DA<br>TERZI                     | N Righe: Stampa     | Esporta in xIs                                         | Randi lavori scaduti |                  |                            |  |  |  |
| ABILITAZIONE MERCATO<br>ELETTRONICO                 | Descrizione Breve   |                                                        | Junui la on Scaauti  | <u>Scadenza</u>  | Dettaglio                  |  |  |  |
| ABILITAZIONE SDA                                    | manuale albo lavori |                                                        |                      | 05/03/2022 00:00 | <sup>₽</sup> <u>– Vedi</u> |  |  |  |
| ALBO FORNITORI                                      |                     |                                                        |                      |                  |                            |  |  |  |
| ABILITAZIONE LAVORI<br>PUBBLICI                     |                     |                                                        |                      |                  |                            |  |  |  |
| BANDI LAVORI PUBBLICATI                             |                     |                                                        |                      |                  |                            |  |  |  |
| BANDI LAVORI A CUI STO<br>PARTECIPANDO              |                     |                                                        |                      |                  |                            |  |  |  |
| NEGOZIO ELETTRONICO                                 |                     |                                                        |                      |                  |                            |  |  |  |
| FUNZIONI DI<br>AMMINISTRATORE                       |                     |                                                        |                      |                  |                            |  |  |  |
| COMUNICAZIONI                                       |                     |                                                        |                      |                  |                            |  |  |  |

- 5. Selezionare l'icona <u>P-Vedi</u> per visualizzarne i dettagli. Apparirà una schermata riassuntiva con tutte le informazioni generali, gli atti di gara, e gli eventuali chiarimenti pubblicati;
- 6. Nella sezione CHIARIMENTI cliccare sulla riga di colore blu "Per inviare un quesito sulla procedura clicca qui";

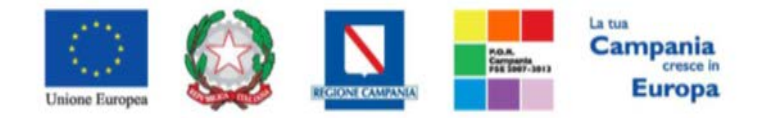

#### "Progettazione, realizzazione e manutenzione del Sistema Informativo Appalti Pubblici Sanità (SIAPS)"

| Bando Istitutivo Lavori Pubblici |                     |                        |            |
|----------------------------------|---------------------|------------------------|------------|
|                                  |                     |                        |            |
| Stampa                           |                     |                        |            |
| anipa statipa                    |                     |                        |            |
|                                  |                     |                        | Iscrizione |
|                                  |                     |                        |            |
| SoReSa SPA                       |                     |                        |            |
| Bando – Dettagli                 |                     |                        |            |
| Oggetto:                         | manuale albo lavori |                        |            |
| Protocollo:                      |                     |                        |            |
| Rispondere Dal:                  | 05/03/2018 09:21:00 |                        |            |
| Presentare Le Istanze Entro II:  | 05/03/2022 00:00:00 |                        |            |
|                                  | DESCRIZIONE         | ALLEGATO               |            |
| Documentazione:                  | Regolamento         | <u>Regolamento.pdf</u> |            |
| Note:                            |                     |                        |            |
|                                  |                     |                        |            |
|                                  |                     |                        |            |
| Chiarimenti                      |                     |                        |            |

| 7. | Nella schermata sottostante che si aprirà, inserire nella voce "Quesito", il quesito che si desidera |
|----|----------------------------------------------------------------------------------------------------|
|    | inviare alla Stazione Appaltante;                                                                    |

8. Cliccare sul tasto "Invia quesito", per inviare definitivamente il quesito.

Per inviare un quesito sulla procedura clicca qui

| *Quesito In merito a quanto riportato nei documenti, si richiede  *Denominazione  *Telefono 089200612  *Fax 089200612  *E-Mail | Per inv   | are un ques     | ito sulla proce    | dura clicca q | ui |
|----------------------------------------------------------------------------------------------------|-----------|-----------------|--------------------|---------------|----|
| In merito a quanto riportato nei documenti, si richiede  *Denominazione SRL *Telefono 089200612 *Fax 089200612 *E-Mail         | *Quesito  |                 |                    |               |    |
| *Denominazione<br>SRL<br>*Telefono<br>089200612<br>*Fax<br>089200612<br>*E-Mail                                                | In merito | a quanto riport | ato nei documenti, | si richiede   |    |
| *Denominazione<br>SRL<br>*Telefono 089200612<br>*Fax 089200612<br>*E-Mail                                                      |           |                 |                    |               |    |
| SRL<br>*Telefono<br>089200612<br>*Fax<br>089200612<br>*E-Mail                                                                  | *Denomin  | zione           |                    |               |    |
| *Telefono<br>089200612<br>*Fax<br>089200612<br>*E-Mail                                                                         |           | SRL             |                    |               |    |
| 089200612<br>*Fax<br>089200612<br>*E-Mail                                                                                      | *Telefono |                 |                    |               |    |
| *Fax<br>089200612<br>*E-Mail                                                                                                   | 0892006   | 2               |                    |               |    |
| 089200612<br>*E-Mail                                                                                                    | *Fax      |                 |                    |               |    |
| *E-Mail                                                                                                    | 0892006   | 2               |                    |               |    |
|                                                                                                    | *E-Mail   |                 |                    |               |    |
|                                                                                                    |           |                 |                    |               |    |
|                                                                                                    |           |                 |                    |               |    |

# Ricezione della risposta della Stazione Appaltante ad un quesito inviato

L'operatore economico che desidera visualizzare la risposta ad un quesito precedentemente inviato, deve effettuare la seguente procedura:

1. Accedere all'Area Personale come descritto nelle sezioni precedenti;

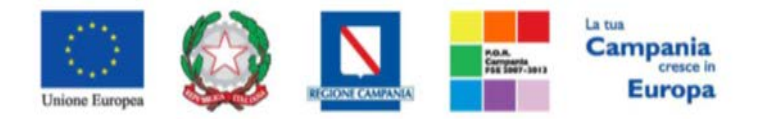

"Progettazione, realizzazione e manutenzione del Sistema Informativo Appalti Pubblici Sanità (SIAPS)"

- 2. Cliccare sulla voce "Servizi di e-Procurement" dal menù a Sinistra, per entrare sulla piattaforma SIAPS;
- 3. Cliccare sul gruppo funzionale dal menù a sinistra dove è riportata la scritta "ABILITAZIONE LAVORI PUBBLICI", quindi sulla voce "BANDI LAVORI PUBBLICATI";

| AVVISI / BANDI                         |
|----------------------------------------|
| MIEI INVITI                            |
| <u>Documenti richiesti da</u><br>Terzi |
| ABILITAZIONE MERCATO<br>ELETTRONICO    |
| ABILITAZIONE SDA                       |
| ALBO FORNITORI                         |
| ABILITAZIONE LAVORI<br>PUBBLICI        |
| BANDI LAVORI PUBBLICATI                |
| BANDI LAVORI A CUI STO<br>PARTECIPANDO |
| NEGOZIO ELETTRONICO                    |
| FUNZIONI DI<br>AMMINISTRATORE          |
| COMUNICAZIONI                          |

4. Si aprirà l'elenco di tutti i bandi pubblicati, individuare il bando per il quale si vuole visualizzare la risposta ad un quesito;

🚝 | Società Regionale per la Sanità S.p.A. > SORESA

| AVVISI / BANDI                         |               |                                                        |                |                        |                  |                 |  |  |
|----------------------------------------|---------------|--------------------------------------------------------|----------------|------------------------|------------------|-----------------|--|--|
| MIEI INVITI                            | Abilitaz      | Abilitazione Lavori Pubblici   Bandi Lavori Pubblicati |                |                        |                  |                 |  |  |
| DOCUMENTI RICHIESTI DA<br>TERZI        | N Righe: S    | stampa                                                 | Esporta in xls | Randi lavori scaduti   |                  |                 |  |  |
| ABILITAZIONE MERCATO<br>ELETTRONICO    | Descrizione B | reve                                                   | Esporta in Alo | building avoir scuduct | <u>Scadenza</u>  | Dettaglio       |  |  |
| ABILITAZIONE SDA                       | manuale albo  | lavori                                                 |                |                        | 05/03/2022 00:00 | ₽ <u>– Vedi</u> |  |  |
| ALBO FORNITORI                         |               |                                                        |                |                        | 1                |                 |  |  |
| ABILITAZIONE LAVORI<br>PUBBLICI        |               |                                                        |                |                        |                  |                 |  |  |
| BANDI LAVORI PUBBLICATI                |               |                                                        |                |                        |                  |                 |  |  |
| BANDI LAVORI A CUI STO<br>PARTECIPANDO |               |                                                        |                |                        |                  |                 |  |  |
| NEGOZIO ELETTRONICO                    |               |                                                        |                |                        |                  |                 |  |  |
| FUNZIONI DI<br>AMMINISTRATORE          |               |                                                        |                |                        |                  |                 |  |  |
| COMUNICAZIONI                          |               |                                                        |                |                        |                  |                 |  |  |

5. Selezionare l'icona <u>P-vedi</u> per visualizzarne i dettagli. Apparirà una schermata riassuntiva con tutte le informazioni generali, gli atti di gara, e gli eventuali chiarimenti pubblicati;

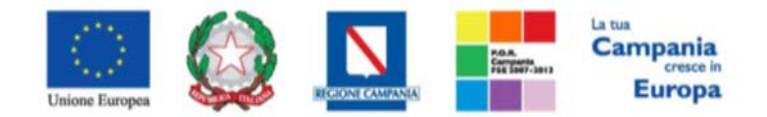

"Progettazione, realizzazione e manutenzione del Sistema Informativo Appalti Pubblici Sanità (SIAPS)"

| Chiarimenti                                              |            |          |                 |  |  |  |  |
|----------------------------------------------------------|------------|----------|-----------------|--|--|--|--|
| Per inviare un quesito sulla procedura clicca qui        |            |          |                 |  |  |  |  |
| REGISTRO DI SISTEMA                                      | QUESITO    | RISPOSTA | ALLEGATO        |  |  |  |  |
| Quesito<br>Pi000577-16<br><b>Risposta</b><br>Pi000578-16 | Quesito !? | Risposta | Regolamento.pdf |  |  |  |  |

- 6. Nella sezione **CHIARIMENTI** sarà presente una tabella contenente il quesito inviato, la risposta ricevuta, ed un eventuale allegato che la Stazione Appaltante ha ritenuto opportuno inviare.
- 7. È possibile che siano presenti anche altri quesiti che la Stazione Appaltante ha deciso di **pubblicare** a tutti gli operatori economici.

# Consultazione Avvisi

-

Per consultare gli eventuali avvisi relativi all'Albo, seguire i seguenti passaggi:

- 1. Accedere all'Area Personale come descritto nella sezione precedente;
- 2. Cliccare sulla voce "Servizi di e-Procurement" dal menù a Sinistra, per entrare sulla piattaforma SIAPS;
- Cliccare sul gruppo funzionale dal menù a sinistra dove è riportata la scritta "ABILITAZIONE LAVORI PUBBLICI" quindi sulla voce "Bandi Lavori Pubblicati": si aprirà l'elenco di tutti gli albi alle quali l'operatore economico può accedere;
- 4. Individuare il bando che si vuole consultare e selezionare l'icona <u>P-vedi</u> nella colonna Dettaglio per visualizzarne i dettagli:

| Societa Regionale per la sanita s.p.A. > SORESA |                     |                |                       |                  |                  |  |  |
|-------------------------------------------------|---------------------|----------------|-----------------------|------------------|------------------|--|--|
| AVVISI / BANDI                                  |                     |                |                       |                  |                  |  |  |
| MIEI INVITI                                     | Abilitazione        | Lavori Publ    | olici   Bandi La      | vori Pubblicati  | I                |  |  |
| DOCUMENTI RICHIESTI DA<br>TERZI                 | N Righe: Stampa     | Esporta in xIs | Randi lavori scaduti  |                  |                  |  |  |
| ABILITAZIONE MERCATO<br>ELETTRONICO             | Descrizione Breve   | Esporta in Alo | buildi latori scuduci | <u>Scadenza</u>  | Dettaglio        |  |  |
| ABILITAZIONE SDA                                | manuale albo lavori |                |                       | 05/03/2022 00:00 | ₽ <u> – Vedi</u> |  |  |
| ALBO FORNITORI                                  |                     |                |                       |                  |                  |  |  |
| ABILITAZIONE LAVORI<br>PUBBLICI                 |                     |                |                       |                  |                  |  |  |
| BANDI LAVORI PUBBLICATI                         |                     |                |                       |                  |                  |  |  |
| BANDI LAVORI A CUI STO<br>PARTECIPANDO          |                     |                |                       |                  |                  |  |  |
| NEGOZIO ELETTRONICO                             |                     |                |                       |                  |                  |  |  |
| FUNZIONI DI<br>AMMINISTRATORE                   |                     |                |                       |                  |                  |  |  |
| COMUNICAZIONI                                   |                     |                |                       |                  |                  |  |  |

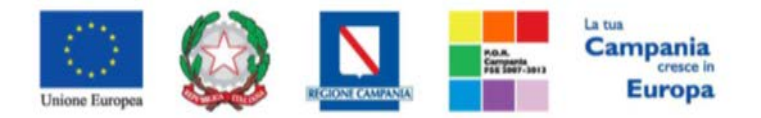

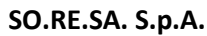

"Progettazione, realizzazione e manutenzione del Sistema Informativo Appalti Pubblici Sanità (SIAPS)"

5. Apparirà una schermata riassuntiva con tutte le informazioni generali, gli atti pubblicati, e, in corrispondenza della riga **Avvisi**, gli eventuali Avvisi pubblicati, con i relativi allegati.

| Bando Istitutivo Lavori Pubblici |                                  |                                |
|----------------------------------|----------------------------------|--------------------------------|
| SoReSa SPA                       | Û                                | Iscrizione Documenti Collegati |
| Bando – Dettagli                 | <u>V</u>                         |                                |
| Awisi                            | DESCRIZIONE<br>Si rende noto che | ALLEGATO<br>Delibera.pdf       |
| Oggetto:                         |                                  |                                |
| Protocollo:                      |                                  |                                |
| Rispondere Dal:                  | 20/03/2017 00:00:00              |                                |
| Presentare Le Istanze Entro II:  | 20/03/2019 00:00:00              |                                |
| Documentazione:                  | DESCRIZIONE                      | ALLEGATO                       |
| Note:                            |                                  |                                |

## Comunicazioni Ricevute dalla Stazione Appaltante

In questa sezione sarà mostrata la procedura di visualizzazione di una comunicazione ricevuta da parte della Stazione Appaltante, in merito all'ammissione ad un Albo Lavori (comunicazioni di esclusione, comunicazioni generiche, ecc). A tal proposito, dopo aver eseguito l'accesso alla piattaforma attraverso l'Area Privata del sito <u>www.soresa.it</u>, cliccare sulla voce *Servizi E-Procurement* nel menu a sinistra, individuare la sezione intitolata "*Comunicazioni*" e selezionare la voce *Ricevute*.

| <u>AVVISI / BANDI</u>                        |
|----------------------------------------------|
| MIEI INVITI                                  |
| DOCUMENTI RICHIESTI DA<br>TERZI              |
| ABILITAZIONE MERCATO<br>ELETTRONICO          |
| ABILITAZIONE SDA                             |
| ALBO FORNITORI                               |
| ABILITAZIONE LAVORI<br>PU <mark>B</mark> ICI |
| NE ICZIO ELETTRONICO                         |
| FUNZIONI DI<br>AMMINISTRATORE                |
| CONUNICAZIONI                                |
| RICEVUTE                                     |
| INVIATE                                      |

Si aprirà la schermata contenente tutte le comunicazioni ricevute:

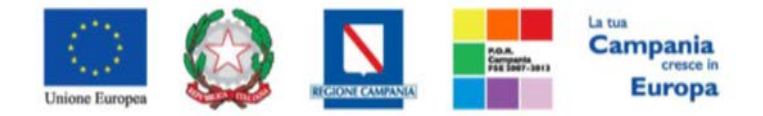

#### "Progettazione, realizzazione e manutenzione del Sistema Informativo Appalti Pubblici Sanità (SIAPS)"

| Comunicazioni   Ricevute                                                             |                     |                                      |                  |                                     |                                  |  |  |  |
|--------------------------------------------------------------------------------------|---------------------|--------------------------------------|------------------|-------------------------------------|----------------------------------|--|--|--|
| Apre / Chiude l'area di ricerca Stampa Esporta in xls Comunicazioni ricevute scadute |                     |                                      |                  |                                     |                                  |  |  |  |
| Titolo Documento                                                                     | ▼ <u>Data Invio</u> | <u>Registro Di</u><br><u>Sistema</u> | <u>Dettaqlio</u> | <u>Richiesta</u><br><u>Risposta</u> | <u>Creata</u><br><u>Risposta</u> |  |  |  |
| Comunicazione                                                                        | 29/08/2017          | PI003101-17                          | ₽ <u>-Vedi</u>   | no                                  | no                               |  |  |  |

Per aprire la comunicazione di interesse selezionare l'icona. <u>Vedi</u>, si aprirà il dettaglio della comunicazione:

| Comunicazione                                                                                                    |                                   |                                                  |                                                   |                 |
|----------------------------------------------------------------------------------------------------|-----------------------------------|--------------------------------------------------|---------------------------------------------------|-----------------|
| Salva Stampa Esporta in xls Doc. Collegat                                                                                                    | i Chiudi                          |                                                  |                                                   |                 |
| Operatore<br>Utente dieci                                                                                                    | Titolo documento<br>Comunicazione | Registro di Sistema<br>P1003101-17<br>Protocollo | Data<br>29:08:2017<br>13:07:29<br>Data Protocollo | Fase<br>Inviato |
| Ente<br>SORESa SPA<br>Torre Swerko, Centro Direzionale 80143 Napoli italia<br>Tel 081 212 81 74 - Fax 081 7500012 - <u>http://www.soresa.it/</u><br>C.F. 04756681215 - P.IVA 04756681215<br>Registro di Sistema di Riferimento | CIC/N. di Gara Autorità           | CUP                                              |                                                   |                 |
| Pl003042-17                                                                                                    |                                   |                                                  |                                                   |                 |
| ramo-classe                                                                                                    |                                   |                                                  |                                                   |                 |
| Data Seduta                                                                                                    |                                   |                                                  | Canale Notifica<br>Mail                           |                 |
| *Testo della Comunicazione                                                                                                    |                                   |                                                  |                                                   |                 |
| si comunica che a decorrere                                                                                                    |                                   |                                                  |                                                   |                 |
| Lista Allegati                                                                                                    |                                   |                                                  |                                                   |                 |
| Descrizione                                                                                                    |                                   | Allegato                                         |                                                   |                 |
| Delibera                                                                                                    |                                   | 🔀 Delibera.pdf                                   |                                                   |                 |

# Comunicazioni bloccanti

La Stazione Appaltante può decidere di inviare delle comunicazioni "bloccanti" ossia delle comunicazioni di cui l'operatore economico deve necessariamente prendere visione prima di procedere con qualsiasi altra attività sul potale. Per gestire tali comunicazioni procedere come segue:

Eseguire l'accesso alla piattaforma attraverso l'Area Privata del sito <u>www.soresa.it</u>, cliccare sulla voce **Servizi E-Procurement** nel menu a sinistra, apparirà una schermata come quella seguente:

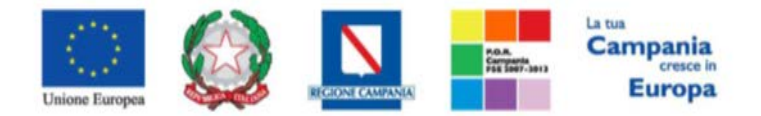

"Progettazione, realizzazione e manutenzione del Sistema Informativo Appalti Pubblici Sanità (SIAPS)"

#### Legenda

Soloccante Discante

| <u>Tipo Attività</u> | <u>Oggetto</u>        |
|----------------------|-----------------------|
| ×                    | Comunicazione urgente |
| N. Righe: 2          | > Continua            |

Cliccare dunque sul link relativo alla comunicazione nel campo oggetto, per aprire il dettaglio della comunicazione (figura seguente)

| Comunicaz         | tione             |             |                        |                     |             |       |         |
|-------------------|-------------------|-------------|------------------------|---------------------|-------------|-------|---------|
| Accettazione / P  | resa Visione      | Salta (     | Chiudi                 |                     |             |       |         |
| * I campi obbl    | igatori sono indi | cati da lab | el in <b>grassetto</b> |                     |             |       |         |
| *Titolo documento | Comunicazione ur  | gente       |                        | Registro di Sistema | PI001550-16 | Stato | Inviato |
| *Comunicazione    | Si comunica       |             |                        |                     |             |       |         |
| Allegati          |                   |             | _                      |                     |             |       |         |
| Allegato          |                   |             |                        |                     |             |       |         |

Dopo che l'utente ha appreso il contenuto della comunicazione, è necessario cliccare sul tasto "Accetta/Presa visione" in alto nella toolbar: apparirà un pop-up di conferma dell'operazione:

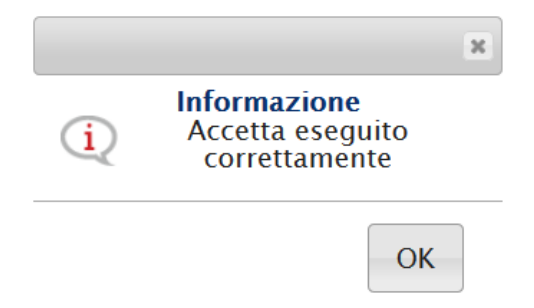

Infine cliccare sul tasto Chiudi in alto nella toolbar, per proseguire con le proprie attività.

<u>Nel caso in cui l'utente è invece tenuto a rispondere a tale comunicazione</u>, oppure desidera semplicemente rileggerla in un momento successivo, procedere come segue:

Nel menu a sinistra cliccare sul gruppo funzionale *Comunicazioni* e quindi sulla voce *ricevute:* 

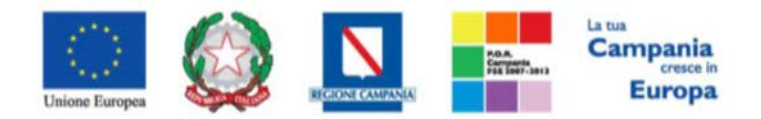

"Progettazione, realizzazione e manutenzione del Sistema Informativo Appalti Pubblici Sanità (SIAPS)"

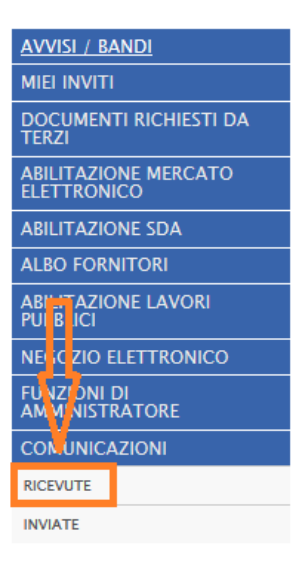

Verrà visualizzata una griglia con tutte le comunicazioni ricevute dalla stazione appaltante.

| Comunicazioni   Ricevute                                                             |                     |                                      |                  |                                     |                                  |
|--------------------------------------------------------------------------------------|---------------------|--------------------------------------|------------------|-------------------------------------|----------------------------------|
| Apre / Chiude l'area di ricerca Stampa Esporta in xls Comunicazioni ricevute scadute | Precedente          | [1] 2 <u>Suc</u>                     | cessivo          |                                     |                                  |
| Titolo Documento                                                                     | ▼ <u>Data Invio</u> | <u>Registro Di</u><br><u>Sistema</u> | <u>Dettaglio</u> | <u>Richiesta</u><br><u>Risposta</u> | <u>Creata</u><br><u>Risposta</u> |
| Comunicazione urgente                                                                | 14/09/2016          | PI001550-16                          | ₽ <u>- Vedi</u>  | si                                  | no                               |
| Per aprire la comunicazione di interesse selezionare l'icona _ comunicazione.        | <u>РVedi</u> , si   | aprirà i                             | l detta          | glio del                            | la                               |

| iudi               |                                     |                                                      |                                                                     |                                                                           |
|--------------------|-------------------------------------|------------------------------------------------------|---------------------------------------------------------------------|---------------------------------------------------------------------------|
| unicazione urgente | Registro di Sist                    | tema PI001550-16                                     | Stato                                                               | Inviato                                                                   |
| munica             |                                     |                                                      |                                                                     |                                                                           |
|                    | _                                   |                                                      |                                                                     |                                                                           |
| I                  | udi<br>unicazione urgente<br>nunica | udi<br>unicazione urgente Registro di Sist<br>nunica | udi<br>unicazione urgente Registro di Sistema P1001550-16<br>nunica | udi<br>unicazione urgente Registro di Sistema P1001550-16 Stato<br>munica |

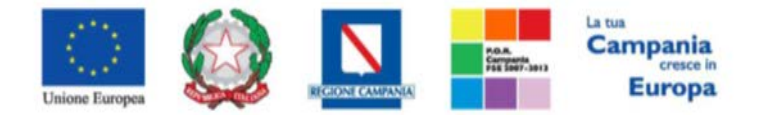

"Progettazione, realizzazione e manutenzione del Sistema Informativo Appalti Pubblici Sanità (SIAPS)"

Nel caso in cui la Stazione Appaltante abbia richiesto una risposta all'operatore economico, in alto nella toolbar sarà abilitato il tasto *Crea Risposta;* si aprirà così la scheda per compilare la risposta alla comunicazione.

| Risposta alla comunicazio                | one                          |                                      |                    |
|------------------------------------------|------------------------------|--------------------------------------|--------------------|
| Salva Invio Inserisci Allegato           | Esporta in xls Stampa Preced | ente Visualizza Comunicazione Chiudi |                    |
| * I campi obbligatori sono indicati da I | abel in <b>grassetto</b>     |                                      |                    |
| Titolo documento                         | Registro di Sistema          | Data invio                           | Fase               |
| Comunicazione urgente                    |                              |                                      | In lavorazione     |
| Oggette comunicazione                    |                              |                                      |                    |
| Si comunicazione                         |                              |                                      |                    |
| Pispondere Entro                         |                              | Registro di Sistema Comunicazione    | Data Comunicazione |
|                                          |                              | Pi001550-16                          | 14/09/2016         |
|                                          |                              |                                      |                    |
| Fornitore                                |                              |                                      |                    |
| *Risposta                                |                              |                                      |                    |
| Risposta alla comunicazione urgente      |                              |                                      |                    |
|                                          |                              |                                      |                    |
|                                          |                              |                                      |                    |
| Aggiungi Allegato                        |                              |                                      |                    |
| El Descrizione                           |                              | Allegato                             |                    |
| Allegato                                 |                              | 🔀 Dichiarazione n                    | nod. A-signed.pdf  |
|                                          |                              |                                      |                    |

#### In tale schermata è necessario compilare i campi Titolo Documento e Risposta.

Inoltre è possibile inserire eventuale documentazione aggiuntiva attraverso il link **Aggiungi Allegato**, in basso nella schermata; il sistema inserirà una riga in fondo alla tabella Documentazione, dove è necessario compilare il campo descrizione e caricare il documento aggiuntivo cliccando sul tasto — e scegliendo il documento tra quelli presenti sul proprio terminale.

Una volta inserita la risposta completa e corretta è necessario cliccare sul tasto *Invia* in alto nella toolbar per inviarla alla Stazione Appaltante: il documento passerà nello stato *inviato*.

| Risposta all                                                                                   | la comunicaz                                                                   | ione           |        |            |                |                                 |           |                                      |                    |
|------------------------------------------------------------------------------------------------|--------------------------------------------------------------------------------|----------------|--------|------------|----------------|---------------------------------|-----------|--------------------------------------|--------------------|
| Salva Invio                                                                                    | Inserisci Allegato                                                             | Esporta in xls | Stampa | Precedente | Visualizza Com | unicazione                      | Chiudi    |                                      |                    |
| Titolo documento<br>Comunicazione urgent                                                       | e                                                                              |                |        |            |                | Registro di Sist<br>PI001551-16 | tema      | Data invio<br>14/09/2016<br>13:06:56 | Fase<br>Inviato    |
| Oggetto comunicazio                                                                            | ne                                                                             |                |        |            |                |                                 |           |                                      |                    |
| Si comunica                                                                                    |                                                                                |                |        |            |                |                                 |           |                                      |                    |
| Rispondere Entro                                                                               |                                                                                |                |        |            |                |                                 |           | Registro di Sistema Comunicazione    | Data Comunicazione |
|                                                                                                |                                                                                |                |        |            |                |                                 |           | PI001550-16                          | 14/09/2016         |
| Fornitore                                                                                      |                                                                                |                |        |            |                |                                 |           |                                      |                    |
| <b>KPMG FIDES SEI</b><br>VIA VITTOR PISANI 000<br>Tel 02676451 - Fax 0<br>C.F. 00731410155 P.I | <b>RVIZI DI AMMINIST</b><br>27 20124 Milano Italia<br>26 -<br>VA IT00731410155 | RAZIONE S.P.A. |        |            |                |                                 |           |                                      |                    |
| *Risposta                                                                                      |                                                                                |                |        |            |                |                                 |           |                                      |                    |
| Risposta alla comunica                                                                         | zione urgente                                                                  |                |        |            |                |                                 |           |                                      |                    |
|                                                                                                |                                                                                |                |        |            |                |                                 |           |                                      |                    |
| Descrizione                                                                                    |                                                                                |                |        |            |                | Allegato                        |           |                                      |                    |
| Allegato                                                                                       |                                                                                |                |        |            |                | 🔁 Dichia                        | razione n | nod. A-signed.pdf                    |                    |